# Register your product and get support at www.philips.com/welcome

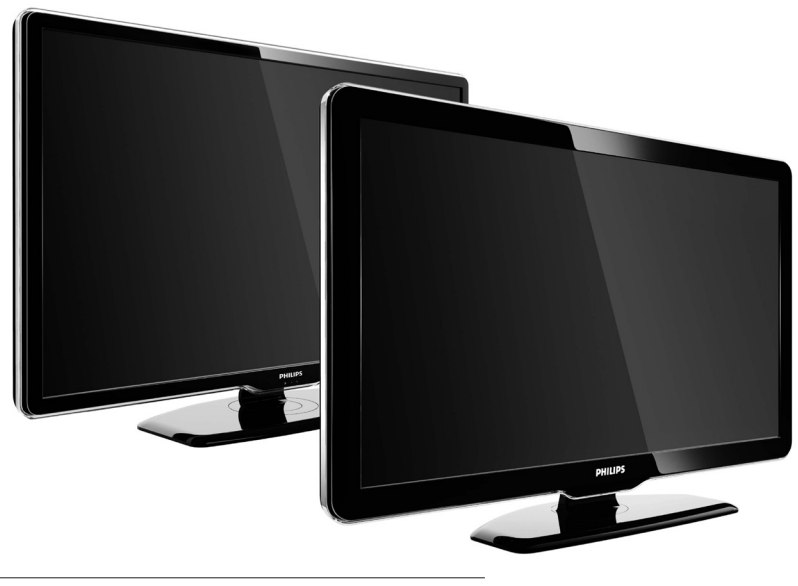

42PFL7864H 32PFL7864H 52PFL7404H 42PFL7404H 32PFL7404H 32PFL5624H 42PFL5624H 32PFL5624H 42PFL5624H 22PFL5614H 52PFL5604H 42PFL5604H 37PFL5604H 32PFL5604H 26PFL5604H 32PFL5404H 22PFL5604H 19PFL5404H 32PFL3904H

SL Celoten uporabniški priročnik

# PHILIPS

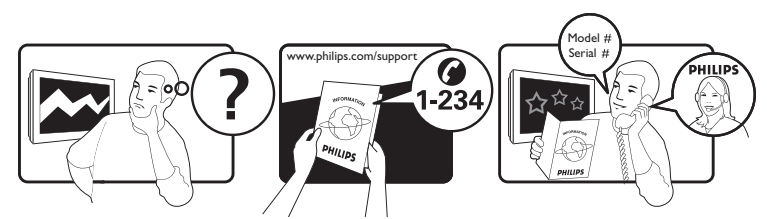

| Österreich              | 0810 000205                                                             | €0.07 pro Minute                         |
|-------------------------|-------------------------------------------------------------------------|------------------------------------------|
| België/Belgique         | 078250145                                                               | €0.06 Per minuut/Par minute              |
| България                | +3592 489 99 96                                                         | Местен разговор                          |
| Hrvatska                | 01 6403 776                                                             | Lokalni poziv                            |
| Česká republika         | 800142840                                                               | Bezplatný hovor                          |
| Danmark                 | 3525 8759                                                               | Lokalt opkald                            |
| Estonia                 | 6008600                                                                 | local                                    |
| Suomi                   | 09 2311 3415                                                            | paikallispuhelu                          |
| France                  | 0821 611655                                                             | €0.09 Par minute                         |
| Deutschland             | 01803 386 852                                                           | €0.09 pro Minute                         |
| Ελλάδα                  | 0 0800 3122 1280                                                        | Κλήση χωρίς χρέωση                       |
| Magyarország            | 0680018189                                                              | Ingyenes hívás                           |
| Hrvatska                | 0800 222778                                                             | free                                     |
| Ireland                 | North 0800 055 6882<br>South 1800-PHILIPS 7445477                       | free                                     |
| Italia                  | 840320086                                                               | €0.08 Al minuto                          |
| Қазақстан               | +7 727 250 66 17                                                        | local                                    |
| Latvia                  | 52737691                                                                | local                                    |
| Lithuania               | 67228896                                                                | local                                    |
| Luxemburg/Luxembourg    | 40 6661 5644                                                            | Ortsgespräch/Appel local                 |
| Nederland               | 0900 8407                                                               | €0.10 Per minuut                         |
| Norge                   | 2270 8111                                                               | Lokalsamtale                             |
| Polska                  | (022) 3491504                                                           | połączenie lokalne                       |
| Portugal                | 800 780 903                                                             | Chamada local                            |
| România                 | 031-810 71 25/0800-89 49 10                                             | Apel local                               |
| Россия                  | Moscow (495) 961-1111<br>Outside Moscow 8-800-200-0880                  | Местный звонок                           |
| Србија                  | +381 114 440 841                                                        | Lokalni poziv                            |
| Slovensko               | 0800 004537                                                             | Bezplatný hovor                          |
| Slovenija               | 00386 12 80 95 00                                                       | lokalni klic                             |
| España                  | 902 888 784                                                             | €0.10 Por minuto                         |
| Sverige                 | 08 5792 9100                                                            | Lokalsamtal                              |
| Suisse/Schweiz/Svizzera | 0844 800 544                                                            | Appel local/Ortsgespräch/Chiamata locale |
| Türkiye                 | 0800 261 3302                                                           | Şehiriçi arama                           |
| United Kingdom          | General No: 0870 900 9070<br>General National Rate No:<br>0870 911 0036 | local                                    |
| Україна                 | 8-800-500-69-70                                                         | Місцевий виклик                          |

This information is correct at the time of press. For updated information, see www.philips.com/support.

## Vsebina

| 1 | Obvestilo                                                                                                    | 4                                                                                                    |
|---|----------------------------------------------------------------------------------------------------|----------------------------------------------------------------------------------------------------|
| 2 | Pomembno                                                                                                    | 5                                                                                                    |
| 3 | <b>Vaš izdelek</b><br>Pregled TV-sprejemnika                                                                                                    | 7<br>7                                                                                                    |
| 4 | <b>Uporaba izdelka</b><br>Vklop/izklop TV-sprejemnika in preklop v stanje pripravljenosti<br>Preklapljanje med kanali<br>Prilagajanje glasnosti TV-sprejemnika<br>Gledanje slike s priključenih naprav<br>Uporaba teleteksta                                                                                                    | 10<br>10<br>10<br>11<br>11<br>12                                                                                                    |
| 5 | Napredna uporaba vašega izdelka<br>Spremembe jezikovnih nastavitev<br>Vstop v glavni meni<br>Vstop v meni z možnostmi<br>Vstop v meni za nastavitve<br>Spreminjanje nastavitev slike in zvoka<br>Uporaba naprednih funkcij teleteksta<br>Izdelava in uporaba seznamov priljubljenih kanalov<br>Sprememba vrstnega reda in preimenovanje kanalov<br>Skrij in prikaži kanale<br>Uporaba elektronskega programskega vodiča (EPG)<br>Uporaba časovnikov<br>Uporaba otroške ključavnice in ravni starševskega nadzora<br>Uporaba podnapisov<br>Uporaba ure TV-sprejemnika<br>Ogled fotografij, predvajanje glasbe in gledanje videa iz<br>pomnilniške naprave USB<br>Poslušanje digitalnih radijskih kanalov<br>Posodobitev programske opreme TV-sprejemnika<br>Spreminjanje osebnih nastavitev TV-sprejemnika<br>Prikaz predstavitve TV-sprejemnika<br>Ponastavitev TV-sprejemnika na tovarniške nastavitve | 13<br>13<br>13<br>14<br>14<br>14<br>14<br>17<br>18<br>18<br>19<br>20<br>20<br>21<br>21<br>21<br>22<br>23<br>24<br>24<br>24<br>25<br>25<br>25 |
| 6 | <b>Namestitev kanalov</b><br>Samodejna namestitev kanalov<br>Ročna namestitev kanalov<br>Ročna posodobitev seznama kanalov<br>Preizkus digitalnega sprejema<br>Spreminjanje nastavitev sporočil ob vklopu                                                                                                    | 26<br>26<br>27<br>27<br>28<br>28                                                                                                    |
| 7 | Priključitev naprav<br>Konektorji na hrbtni strani<br>Stranski konektorji<br>Priključitev na računalnik<br>Uporaba modula za pogojni dostop<br>Dodelitev dekodirnika kanala<br>Uporaba možnosti Philips Easylink<br>Uporaba ključavnice Kensington                                                                                                    | 29<br>29<br>30<br>32<br>33<br>33<br>33<br>33                                                                                                 |

| 8 | Informacije o izdelku                      | 36 |
|---|--------------------------------------------|----|
|   | Podprte ločljivosti zaslona                | 36 |
|   | Večpredstavnost                            | 36 |
|   | Kanalnik/sprejem/prenos                    | 36 |
|   | Daljinski upravljalnik                     | 36 |
|   | Vklop/izklop                               | 36 |
|   | Podprti TV-nosilci                         | 36 |
|   | informacije EPG                            | 36 |
|   |                                            |    |
| 9 | Odpravljanje težav                         | 38 |
|   | Splošne težave s TV-sprejemnikom           | 38 |
|   | Težave sTV-kanali                          | 38 |
|   | Težave s sliko                             | 38 |
|   | Težave z zvokom                            | 38 |
|   | Težave pri priključevanju z vmesnikom HDMI | 39 |
|   | Težave s povezavo USB                      | 39 |
|   |                                            |    |

Slovenščina

#### 10 Kazalo

Težave pri priključitvi računalnika

Obrnite se na nas

**SL** 3

# 1 Obvestilo

2009 © Koninklijke Philips Electronics N.V.Vse pravice pridržane. Pridržujemo si pravico do sprememb tehničnih podatkov brez predhodnega obvestila. Blagovne znamke so last Koninklijke Philips Electronics N.V ali drugih lastnikov. Philips si pridržuje pravico kadarkoli spremeniti izdelke brez obveze po spremembi svojih prejšnjih izdelkov. Material v tem priročniku omogoča pravilno uporabo sistema. Če izdelek, posamezne module ali postopke uporabljate v namen, ki ni naveden v tem dokumentu, morate predhodno preveriti veljavnost in primernost tega namena. Družba Philips jamči, da gradivo ne krši nobenega od patentov ZDA. Družba Philips ne daje nobenega drugega izrecnega ali naznačenega jamstva.

#### Jamstvo

- Nevarnost telesnih poškodb, poškodovanja TV-sprejemnika ali prenehanja veljavnosti jamstva! TV-sprejemnika ne poskušajte popravljati sami.
- TV-sprejemnik in dodatne naprave uporabljajte samo v skladu z navodili izdelovalca.
- Opozorilni znak na hrbtni strani TV-sprejemnika označuje nevarnost električnega udara. Ne odstranjujte pokrova TVsprejemnika. V zvezi s servisnimi deli in popravili se obrnite na Philipsovo službo za pomoč strankam.

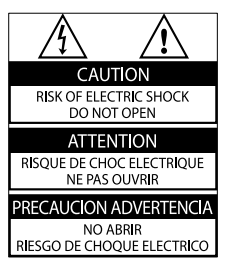

 Vsa opravila, ki so v tem priročniku izrecno prepovedana, ter vsi postopki, ki niso priporočeni ali dovoljeni v tem priročniku, izničijo jamstvo.

#### Značilnosti slikovnih pik

Ta izdelek LCD ima veliko število barvnih slikovnih pik. Čeprav je delujočih pik 99,999 % ali več, so lahko ves čas na zaslonu prikazane črne pike ali svetle točke (rdeče, zelene ali modre). To je strukturna lastnost zaslona (v okviru sprejetih industrijskih standardov) in ne pomeni napake v delovanju.

#### Odprtokodna programska oprema

Ta TV-sprejemnik vsebuje odprtokodno programsko opremo. Philips bo na zahtevo dobavil celotno strojno berljivo kopijo ustrezne izvorne kode na nosilcu podatkov, ki se običajno uporablja za izmenjave programske opreme, za ceno, ki ne presega materialnih stroškov distribucije izvorne kode. Ta ponudba velja 3 leta od dneva nakupa tega izdelka. Če želite prejeti izvorno kodo, pišite na naslov:

Development Manager Technology & Development Philips Consumer Lifestyle 620A Lorong 1, Toa Payoh TP1, Level 3 Singapore 319762

#### Skladnost s standardi EMF

Družba Koninklijke Philips Electronics N.V. izdeluje in prodaja veliko potrošniških izdelkov, ki tako kot kateri koli drugi elektronski aparati oddajajo in sprejemajo elektromagnetne signale. Eno glavnih poslovnih načel podjetja Philips je izvajanje vseh ustreznih zdravstvenih in varnostnih ukrepov za izdelke, upoštevanje vseh zakonskih zahtev in standardov za elektromagnetna polja, ki veljajo v času izdelave izdelka. Podjetje Philips razvija, izdeluje in trži izdelke, ki ne škodujejo zdravju. Podjetje Philips zagotavlja, da so njegovi izdelki glede na razpoložljive znanstvene dokaze varni, če jih uporabljate v skladu z navodili in na predviden način.

Podjetje Philips<sup>'</sup> aktivno sodeluje pri razvoju mednarodnih standardov za elektromagnetna polja in varnostnih standardov, kar podjetju omogoča nadaljevanje razvoja in standardizacije za zgodnjo integracijo izdelkov.

#### Varovalka za električno omrežje (samo v VB)

Ta TV-sprejemnik je opremljen z odobrenim ulitim vtičem. Če je treba zamenjati varovalko za električno omrežje, morate uporabiti nadomestno varovalko z enako vrednostjo, kot je navedena na vtiču (na primer 10 A).

- 1 Odstranite pokrov varovalke in samo varovalko.
- 2 Nadomestna varovalka mora ustrezati standardu BS 1362 in mora imeti oznako odobritve ASTA. Če varovalko izgubite, se obrnite na prodajalca in preverite, katera vrsta varovalke je ustrezna.
- **3** Znova namestite pokrov varovalke.

Če želite ohraniti skladnost z direktivo EMC, vtiča za električno omrežje na tem aparatu ne smete sneti z napajalnega kabla.

#### Avtorske pravice

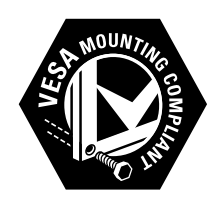

VESA, FDMI in logotip standarda VESA so blagovne znamke združenja Video Electronics Standards Association.

Windows Media je registrirana blagovna znamka ali blagovna znamka podjetja Microsoft Corporation v ZDA in/ali drugih državah. ® Kensington in Micro Saver sta registrirani blagovni znamki v ZDA podjetja ACCO World corporation, njuna registracija v drugih državah po svetu pa je trenutno v teku.

Vse druge registrirane in neregistrirane blagovne znamke so v lasti njihovih lastnikov.

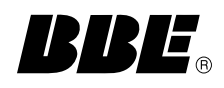

Izdelano z licenco podjetja BBE Sound, Inc. Licenco je izdalo podjetje BBE, Inc v skladu z naslednjimi patenti ZDA: 5510752.5736897. BBE in simbol BBE sta registrirani blagovni znamki podjetja BBE Sound Inc.

# 2 Pomembno

Pred uporabo TV-sprejemnika morate prebrati in razumeti vsa navodila. Če zaradi neupoštevanja teh navodil pride do poškodbe, jamstvo za izdelek ne velja.

#### Varnost

#### Nevarnost električnega udara ali požara!

- TV-sprejemnika nikoli ne izpostavljajte dežju ali vodi. V bližino TV-sprejemnika ne postavljajte posod z vodo, na primer vaz. Če se tekočina razlije po TV-sprejemniku, ga nemudoma odklopite iz električnega omrežja. Pred vnovično uporabo naj TV-sprejemnik pregleda Philipsova služba za pomoč strankam.
- TV-sprejemnika, daljinskega upravljalnika ali baterij ne dajajte v bližino plamenov (npr. prižganih sveč) ali drugih virov toplote, vključno z neposredno sončno svetlobo. Sveč in drugih virov plamena nikdar ne približujte TV-sprejemniku, daljinskemu upravljalniku in baterijam. S tem boste preprečili nastanek požara.

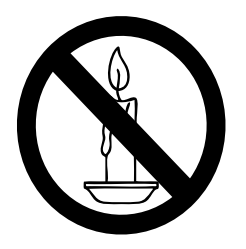

- V prezračevalne reže ali druge odprtine TV-sprejemnika ne potiskajte predmetov.
- Če je TV-sprejemnik nameščen na vrtljivo stojalo, poskrbite, da med vrtenjem napajalni kabel ne bo obremenjen. Obremenitev napajalnega kabla lahko zrahlja priključke in povzroči iskrenje.

#### Nevarnost kratkega stika ali požara!

- Daljinskega upravljalnika ali baterij nikoli ne izpostavljajte dežju, vodi ali prekomerni vročini.
- Napajalnega vtiča ne izpostavljajte fizičnim obremenitvam. Ohlapno priključen napajalni vtič lahko povzroči iskrenje ali požar.

#### Nevarnost telesne poškodbe ali poškodbe TV-sprejemnika!

- Televizor, ki tehta več kot 25 kg, morata dvigniti in premakniti dve osebi.
- Pri montaži TV-sprejemnika na stojalo uporabite le priloženo stojalo. Stojalo trdno pritrdite na TV-sprejemnik. TV-sprejemnik namestite na vodoravno in plosko površino, ki vzdrži skupno težo TV-sprejemnika in stojala.
- Pri stenski montaži TV-sprejemnika uporabite takšen stenski nosilec, ki lahko nosi težo TV-sprejemnika. Stenski nosilec pritrdite na steno, ki lahko nosi skupno težo nosilca in TVsprejemnika. Družba Koninklijke Philips Electronics N.V. ne prevzema odgovornosti v primeru nepravilne namestitve na steno, ki povzroči nezgodo, telesne poškodbe ali materialno škodo.

#### Nevarnost poškodbe otrok!

Upoštevajte naslednje varnostne ukrepe, s katerimi boste preprečili, da bi se TV-sprejemnik prevrnil in poškodoval otroke:

- TV-sprejemnika nikdar ne postavljajte na površino, prekrito s tkanino ali drugim materialom, ki ga je mogoče povleči.
- Poskrbite, da noben del TV-sprejemnika ne visi čez rob površine.
  TV-sprejemnika ne postavljajte na visoko pohištvo (na primer na
- knjižno polico), ne da bi pred tem tako TV-sprejemnik kot tudi pohištvo pritrdili na steno ali drug nosilni element.

• Podučite otroke glede nevarnosti plezanja na pohištvo, da bi dosegli TV-sprejemnik.

#### Nevarnost pregretja!

Televizorja ne nameščajte v utesnjen prostor. Okrog TV-sprejemnika pustite vsaj 4 palce oz. 10 centimetrov prostora za prezračevanje. Poskrbite, da zavese ali drugi predmeti ne prekrivajo prezračevalnih rež televizorja.

#### Nevarnost poškodbe TV-sprejemnika!

Pred priključitvijo TV-sprejemnika v električno vtičnico se prepričajte, da električna napetost v vašem domu ustreza električni napetosti, navedeni na hrbtni strani TV-sprejemnika. Če se napetosti ne ujemata, TV-sprejemnika ne smete priključiti v električno vtičnico. **Nevarnost telesne poškodbe, požara ali poškodbe napajalnega kabla!** 

- TV-sprejemnika ali drugih predmetov nikoli ne postavite na napajalni kabel.
- Poskrbite, da bo dostop do napajalnega kabla TV-sprejemnika zmeraj neoviran, da ga boste lahko po potrebi hitro in preprosto iztaknili iz električne vtičnice.
- Ko želite iztakniti napajalni kabel iz vtičnice, vlecite za vtič, ne za kabel.
- Pred nevihto TV-sprejemnik izklopite iz električnega omrežja in antene. Med nevihto se ne dotikajte nobenega dela TVsprejemnika, napajalnega kabla ali kabla antene.

#### Nevarnost poškodbe sluha!

Ne uporabljajte slušalk pri preveliki glasnosti daljši čas. Nizke temperature

Če ste televizor prevažali pri temperaturi pod 5 °C, ga vzemite iz embalaže in pred priključitvijo napajanja počakajte, da temperatura televizorja doseže sobno temperaturo.

#### Nega zaslona

- Čim bolj se izogibajte prikazu nepremičnih slik. Nepremične slike so tiste, ki so ostanejo prikazane na zaslonu dlje časa. Mednje sodijo med drugim zaslonski meniji, črne proge in prikazan čas. Če se uporabi nepremičnih slik ne morete izogniti, zmanjšajte kontrast in svetlost zaslona, s čimer boste preprečili poškodbo zaslona.
- Pred čiščenjem TV-sprejemnik izključite iz električnega omrežja.
- TV-sprejemnik in okvir očistite z mehko in vlažno krpo. Pri čiščenju TV-sprejemnika ne uporabljajte alkohola, kemikalij ali gospodinjskih čistil.
- Nevarnost poškodbe zaslona! Zaslona se ne dotikajte, potiskajte, drgnite ali udarjajte s predmeti.
- Vodne kapljice obrišite čim prej, s čimer preprečite deformacije izdelka in bledenje barv.

#### Odstranjevanje izrabljenih izdelkov in baterij

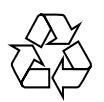

Ta izdelek je narejen iz visokokakovostnih materialov in sestavnih delov, ki jih je mogoče reciklirati in uporabiti znova.

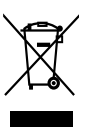

Če je na izdelku prečrtan simbol posode za smeti s kolesi, je izdelek zajet v evropski direktivi 2002/96/ES. Poizvedite, kako je na vašem območju organizirano ločeno zbiranje odpadnih električnih in elektronskih izdelkov. Ravnajte v skladu z lokalnimi predpisi. Izrabljenih izdelkov ne smete odvreči med običajne gospodinjske odpadke.

Pravilna odstranitev starega izdelka pomaga preprečiti morebitne negativne posledice za okolje in zdravje ljudi.

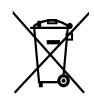

Izdelek vsebuje baterije, ki so zajete v evropski direktivi 2006/66/ES in jih ne smete odvreči skupaj z ostalimi gospodinjskimi odpadki. Seznanite se z lokalnimi predpisi glede ločenega zbiranja izrabljenih baterij, saj njihova pravilna odstranitev pomaga preprečiti morebitne negativne posledice za okolje in zdravje ljudi.

#### Ekološka oznaka

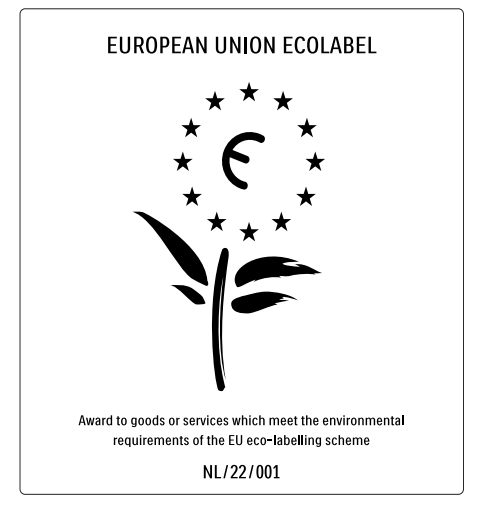

- Visoka energetska učinkovitost
- Nizka poraba energije v stanju pripravljenosti
- Zasnova, ki omogoča recikliranje

Družba Philips si nenehno prizadeva zmanjšati vpliv svojih potrošniških izdelkov na okolje. Prizadevamo si za okolju prijazne izboljšave med proizvodnjo, manjšo porabo škodljivih snovi, energijsko učinkovito uporabo, navodila za odstranjevanje po prenehanju uporabe in recikliranje izdelkov.

Zaradi našega prizadevanja za varovanje okolja je bil ta televizor nagrajen z evropskim znakom za okolje – cvetlico – www.ecolabel.eu. Podrobne informacije o porabi energije v stanju pripravljenosti, garancijskih pogojih, rezervnih delih in recikliranju tega televizorja so na spletni strani družbe Philips za vašo državo na naslovu www. philips.com.

Funkcije tega televizorja zagotavljajo energijsko učinkovito uporabo. Zaradi njegove okoljske kakovosti je bil ta televizor nagrajen z evropskim znakom za okolje.

#### Funkcije energijske učinkovitosti

Senzor osvetlitve prostora

V temnejših prostorih senzor osvetlitve prostora zmanjša svetlost zaslona in tako varčuje z energijo.

#### Varčevanje z energijo

Nastavitev televizorja za varčevanje z energijo združuje več nastavitev televizorja, ki omogočajo varčevanje z energijo. Oglejte si Pametne nastavitve v meniju Nastavitev.

 Nizka poraba energije v stanju pripravljenosti
 Napajalno vezje, ki je vodilno v svojem razredu in izjemno napredno, znižuje porabo energije televizorja na izjemno nizko raven, ne da bi zmanjšalo učinkovitost stanja pripravljenosti.

#### Upravljanje porabe

Napredno upravljanje porabe tega televizorja zagotavlja najučinkovitejšo porabo energije. Preverite lahko, kako vaše osebne nastavitve televizorja, raven svetlosti na trenutnih slikah na zaslonu in okoliški svetlobni pogoji določajo relativno porabo energije. Pritisnite tipko **DEMO**, izberite možnost **[Active Control]** in pritisnite tipko **OK**. Označena je trenutna nastavitev televizorja. Če želite, lahko nastavitev spremenite in preverite ustrezne vrednosti.

#### Konec uporabe

Če želite izvedeti več o pravilni odstranitvi televizorja in baterij, si v uporabniškem priročniku oglejte razdelek »Odstranjevanje izrabljenih izdelkov in baterij«.

# 3 Vaš izdelek

Čestitamo vam ob nakupu. Dobrodošli pri Philips! Če želite v polni meri izkoristiti podporo, ki jo nudi Philips, registrirajte izdelek na spletnem mestu www.philips.com/welcome.

## Pregled TV-sprejemnika

V tem poglavju najdete pregled pogosto uporabljenih tipk in funkcij TV-sprejemnika.

#### Stranski gumbi in indikatorji

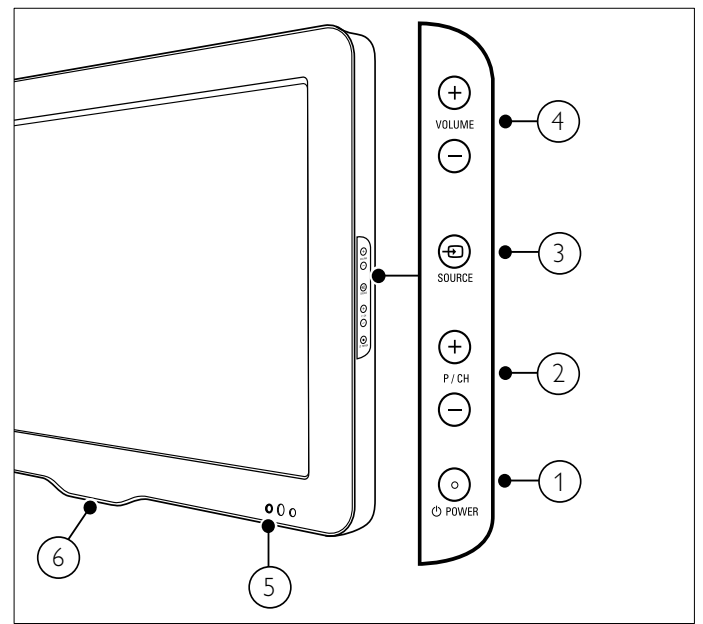

- O POWER: Vklopi ali izklopi izdelek. Izdelek ni povsem izklopljen, dokler ga ročno ne odklopite iz električnega omrežja.
- (2) P/CH +/-: Preklopi na naslednji ali prejšnji kanal.
- (3) SOURCE: Izbere priključene naprave.
- (4) VOLUME +/-: Poveča ali zmanjša glasnost.
- 5 Indikator LED na sprednji strani
- 6 LightGuide: Na voljo le pri modelih PFL7864H.

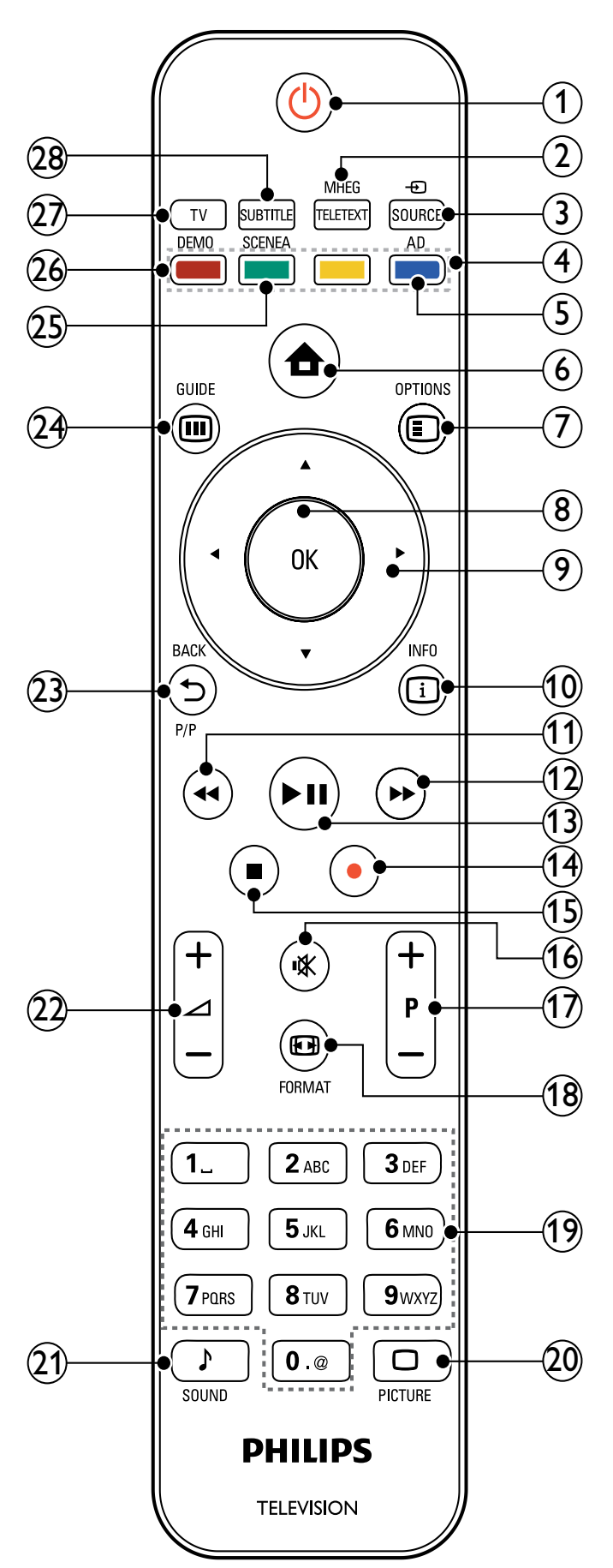

#### (1 (Vklop stanja pripravljenosti)

- Če je TV-sprejemnik vklopljen, ga preklopi v stanje pripravljenosti.
- Če je TV-sprejemnik v stanju pripravljenosti, ga vklopi.

#### 2 MHEG/TELETEXT

•

Vklopi in izklopi teletekst.

- ③ ⊕ SOURCE Izbere priključene naprave.
- (4) Barvne tipke Izbere opravila ali možnosti.
- (5) AD (Zvočni opis) Samo v Veliki Britaniji: omogoča zvočni komentar za osebe z oslabljenim vidom. Ni podprto pri vseh modelih.
- (6) ♠ (Domov)
   Vklopi in izklopi glavni meni.
- ⑦ E OPTIONS Omogoči dostop do možnosti, povezanih s trenutnim opravilom ali izbiro.
- OK Potrdi vnos ali izbiro.
- (9) ▲▼◀► (Tipke za krmarjenje) Krmari po menijih.
- INFO Prikaže programske informacije, če so na voljo.
- (1) ◄ (Nazaj)
   \*lšče v smeri nazaj.
- (Naprej)
   \*lšče v smeri naprej.
- (3) ►II (Predvajaj/ustavi)
   \*Začne, ustavi ali nadaljuje predvajanje.
- (f) (Snemaj)
   \*Začne ali zaustavi snemanje videa.
- (15) (Ustavi) \*Ustavi predvajanje.
- (b) ♥ (Nemo) Utiša ali znova aktivira zvočni izhod.
- P +/- (Program +/-)
   Preklopi na naslednji ali prejšnji kanal.
- (18) EF FORMAT Izbere format slike.
- (19) 0-9 (Številske tipke) Z njimi izberete kanale ali nastavitve.
- PICTURE Odpre slikovni meni.Ni podprto pri vseh modelih.
- SOUND
   Odpre zvočni meni.Ni podprto pri vseh modelih.
- (2) → +/- (Glasnost +/-)
   Poveča ali zmanjša glasnost.

#### (23 SACKP/P (Prejšnji kanal)

- Vrne se v prejšnji meni.
- Vrne se na prejšnji kanal. (Samo v Veliki Britaniji: ni podprto pri kanalih MHEG).

#### 24 CUIDE

Vstopi v elektronski programski vodič (EPG) ali izstopi iz njega.

#### 25 SCENEA (Ozadje)

Prikaže ozadje na zaslonu TV-sprejemnika.Ni podprto pri vseh modelih.

#### 26 DEMO

Vklopi in izklopi predstavitveni meni.

#### (27) TV

Preklopi nazaj na sprejem prek antene.

#### **28** SUBTITLE

Omogoči ali onemogoči podnapise.

\*Nadzira priključene naprave, skladne s tehnologijo EasyLink.

# 4 Uporaba izdelka

Navodila v tem poglavju vam bodo pomagala pri osnovni uporabi (glejte 'Napredna uporaba vašega izdelka' na strani 13).

## Vklop/izklop TV-sprejemnika in preklop v stanje pripravljenosti

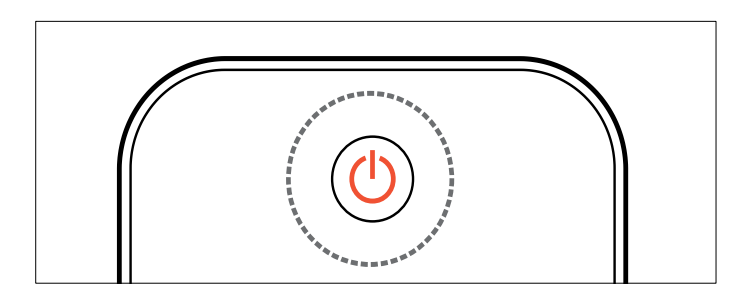

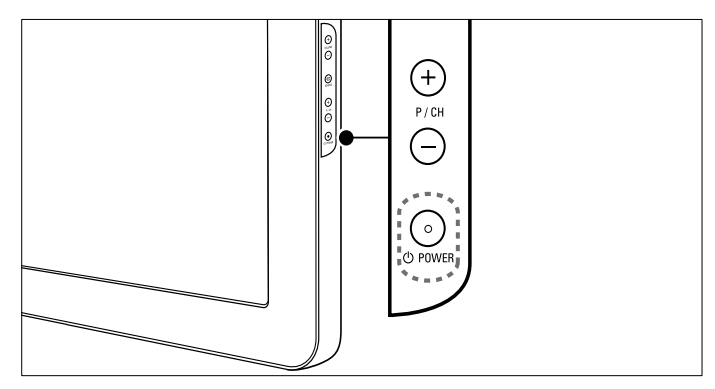

#### Vklop

- Če indikator LED na sprednji strani sveti rdeče, pritisnite Φ
- (Vklop stanja pripravljenosti) na daljinskem upravljalniku. Preklop v stanje pripravljenosti
- Pritisnite tipko ひ (Vklop stanja pripravljenosti) na daljinskem upravljalniku.
  - → Indikator LED na sprednji strani postane rdeč.

#### Izklop

- Pritisnite OPOWER ob strani TV-sprejemnika.
  - → Indikator LED na sprednji strani ugasne.

#### Nasvet

 V stanju pripravljenosti TV-sprejemnik porabi zelo malo električne energije, nekaj pa je kljub temu. Če TV-sprejemnika dlje časa ne boste uporabljali, iztaknite napajalni kabel aparata iz električne vtičnice.

#### Opomba

 Če ne najdete daljinskega upravljalnika in želite TV-sprejemnik vklopiti iz stanja pripravljenosti, pritisnite tipko P/CH +/- na boku aparata.

## Preklapljanje med kanali

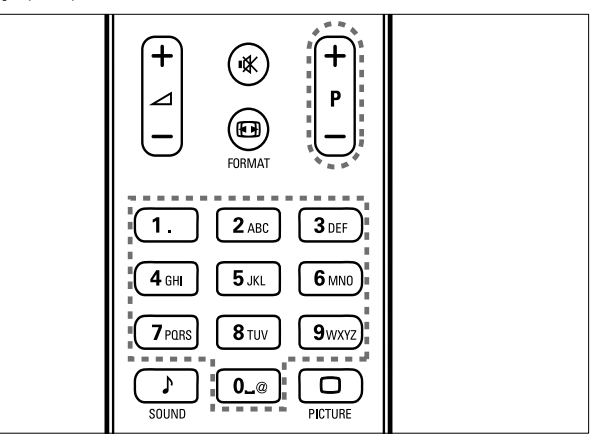

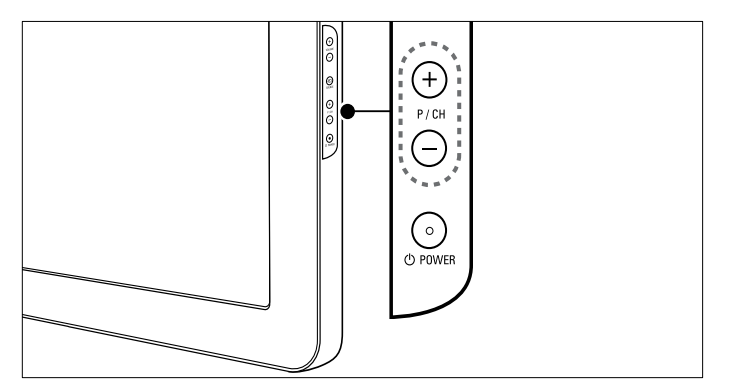

- Pritisnite tipko P +/- na daljinskem upravljalniku ali tipko P/CH +/- na boku TV-sprejemnika.
- S Številske tipke vnesite številko kanala.
- Uporabite razpredelnico (glejte 'Preklapljanje kanalov s pomočjo razpredelnice kanalov' na strani 10) kanalov.

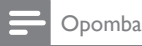

Če uporabljate seznam priljubljenih kanalov, lahko izberete le tiste, ki so na seznamu.

#### Preklapljanje kanalov s pomočjo razpredelnice kanalov

Razpredelnica kanalov omogoča pregled vseh kanalov, ki so na voljo, v obliki razpredelnice.

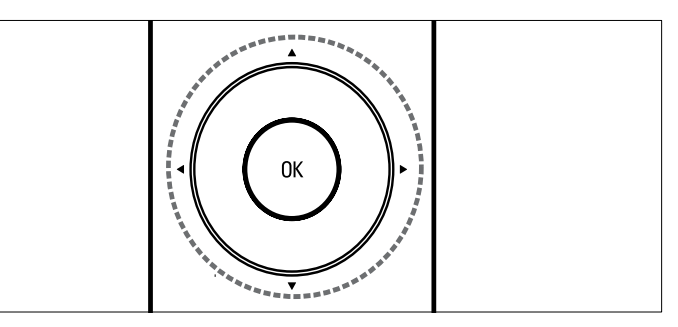

- 1 Pritisnite tipko OK.
  - → Pojavi se razpredelnica kanalov.

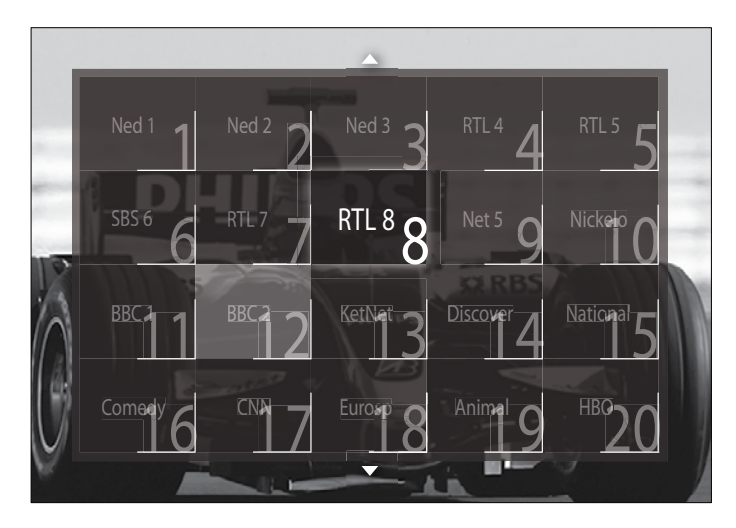

- 2 Z Tipke za krmarjenje izberite kanal.
- 3 Za potrditev izbire pritisnite tipko OK.→ Prikaže se izbrani kanal.

## Prilagajanje glasnosti TV-sprejemnika

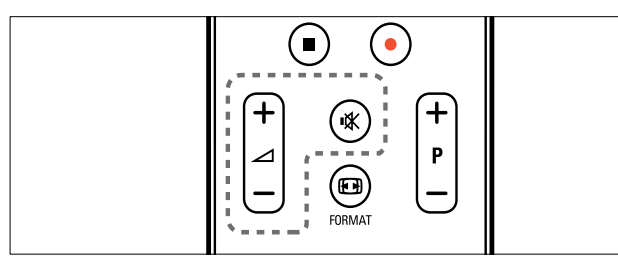

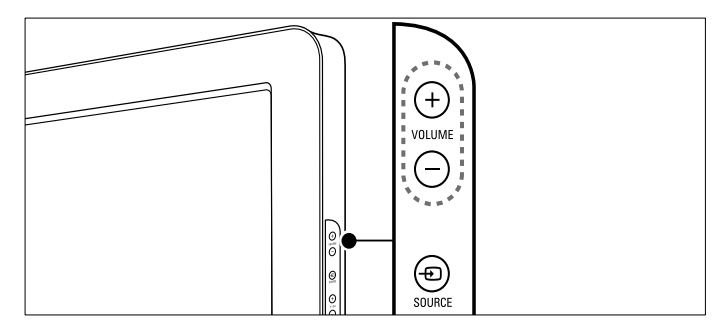

#### Povečanje ali zmanjšanje glasnosti

- Pritisnite tipko ⊿ +/-.
- Pritisnite VOLUME +/- ob strani televizorja. Utišanje ali ponovni vklop zvoka
- Za utišanje zvoka pritisnite tipko ĸ.
- Za ponovni vklop zvoka znova pritisnite 🕷.

Opomba

Glasnost slušalk nastavljate v meniju [Zvok].

## Gledanje slike s priključenih naprav

- Opomba

• Preden naprave izberete, jih za lažji dostop dodajte v glavni meni.

#### Dodajanje naprave v glavni meni

Preden lahko nove naprave dodate v glavni meni, jih morate priključiti in vklopiti.

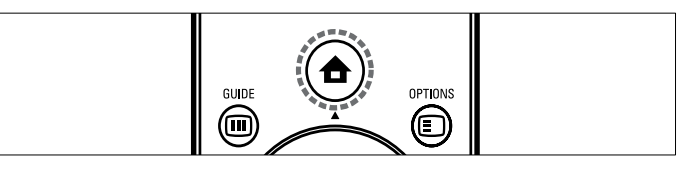

#### 1 Pritisnite 🕇 (Domov).

➡ Prikaže se glavni meni.

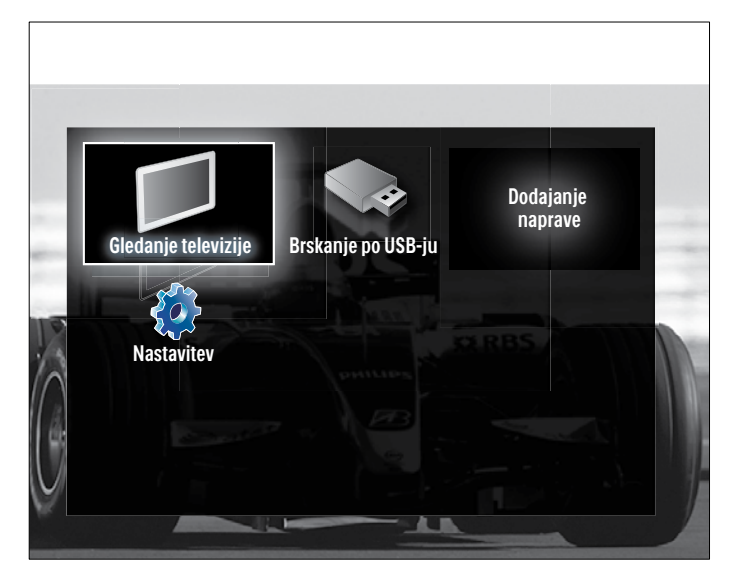

- 2 S Tipke za krmarjenje izberite [Dodajanje naprav].
- **3** Pritisnite tipko **OK**.
  - → Izpiše se obvestilo z izbrano možnostjo **[Start]**, ki vas poziva, da zaženete vodiča za dodajanje novih naprav.
- 4 Pritisnite tipko OK.
  - → V skladu z navodili na zaslonu izberite vrsto naprave in priključek, kamor je naprava priključena. Ko opravite postopek, se v glavni meni doda ikona nove naprave.

#### 🔆 Nasvet

 Naprave, ki niso več priključene, odstranite iz glavnega menija zaradi preglednosti prikaza na zaslonu (glejte 'Odstranjevanje naprav iz glavnega menija' na strani 13).

#### Napravo lahko izberete v glavnem meniju

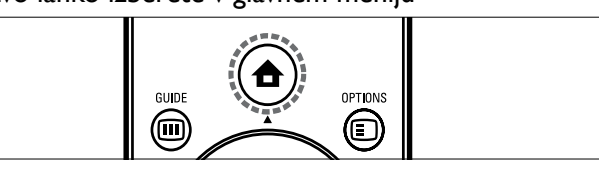

- Pritisnite ♠ (Domov).
   → Prikaže se glavni meni.
- 2 S Tipke za krmarjenje izberite napravo.
- **3** Za potrditev izbire pritisnite tipko **OK**.
  - ↦ TV-sprejemnik preklopi na izbrano napravo.

#### Izbiranje naprave s seznama virov

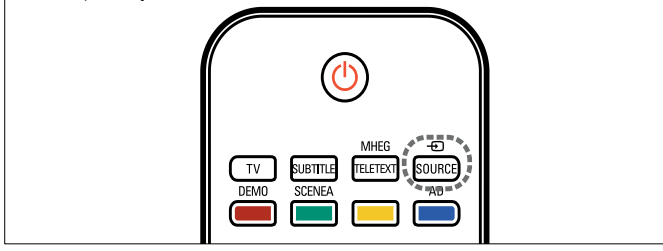

#### 1 Pritisnite tipko Đ SOURCE.

- → Prikaže se seznam virov.
- 2 S Tipke za krmarjenje izberite napravo.
- **3** Za potrditev izbire pritisnite tipko **OK**.
  - → TV-sprejemnik preklopi na izbrano napravo.

## Uporaba teleteksta

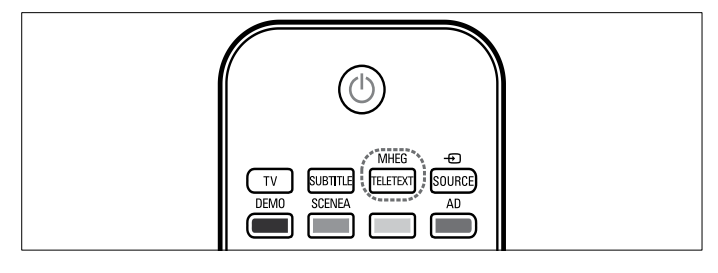

- Pritisnite tipko MHEG/TELETEXT.
   → Pojavi se zaslon za teletekst.
- 2 Za izbiro strani uporabite enega izmed naslednjih načinov:
  - S Številske tipke vnesite številko strani.
  - Če si želite ogledati naslednjo ali prejšnjo stran, pritisnete tipko **P +/-** ali uporabite **Tipke za krmarjenje**.
  - Če si želite ogledati barvno označeni element, uporabite **Barvne tipke**.
  - Če se želite vrniti na prejšnjo stran, pritisnete tipko ⇒
     BACK.
- **3** Pritisnete **MHEG/TELETEXT**, da zapustite teletekst.

## 5 Napredna uporaba vašega izdelka

## Spremembe jezikovnih nastavitev

Opomba

• Če so jezikovne nastavitve ustrezne, ta korak preskočite.

- 2 S Tipke za krmarjenje izberite [Nastavitev].
   → Prikaže se meni [Nastavitev].
- 3 S Tipke za krmarjenje izberite [Namestitev] > [Jeziki] > [Jezik menija].
  - → Prikaže se seznam jezikov.
- 4 S Tipke za krmarjenje izberite jezik menija.
- 5 Za potrditev izbire pritisnite tipko OK.
  → Izbrani jezik se začne uporabljati v menijih.

Poleg nastavitve možnosti **[Jezik menija]** lahko v meniju **[Jeziki]** določite tudi naslednje jezikovne nastavitve (samo digitalni kanali):

| Jeziki                | Jezik menija       | Ceština   |
|-----------------------|--------------------|-----------|
| Namestitev kanala     | Glavni zvok        | Dansk     |
| Prednastavitve        | Dodatni zvok       | Deutsch   |
| Dekoder               | Glavni podnapisi   | Ελληνικκά |
| Ura                   | Dodatni podnapisi  | English   |
| Ponastavitev na tovar | . Glavni teletekst | Español   |
| Street.               | Dodatni teletekst  | Français  |
|                       | Oslabitev zvoka    | Hrvatski  |

- [Glavni zvok]/[Dodatni zvok] Izberite glavni in drugi jezik avdia za digitalne kanale.
- [Glavni podnapisi]/[Dodatni podnapisi]
   lzberite glavni in drugi jezik podnapisov za digitalne kanale.
- [Glavni teletekst]/[Dodatni teletekst]
   Izberite glavni in drugi jezik teleteksta za digitalne kanale.
- [Gluhi in naglušni]
   Če želite ob glavnem in drugem jeziku avdia prikazovati tudi podnapise, izberite možnost [Vklop].
- [Slepi in slabovidni] To možnost izberite, če želite vklopiti dodaten zvočni komentar (če je na voljo) za osebe s prizadetim vidom. Na voljo so možnosti [Zvočniki], [Slušalke] in [Zvočniki + slušalke]. Če želite to funkcijo izklopiti, izberite [Izklop].
- [Prednostni avdio format]

Če želite doseči najboljšo reprodukcijo zvoka iz sistema za domači kino, izberite možnost **[Napredno]**. Če želite doseči najboljšo reprodukcijo zvoka iz TV-zvočnikov in osnovnih zvočnih sistemov, izberite možnost **[Standardno]**.

## Vstop v glavni meni

Glavni meni omogoča preprost dostop do priključenih naprav, nastavitev slike in zvoka ter do drugih uporabnih funkcij.

- 1 Pritisnite 🕇 (Domov).
  - ↦ Prikaže se glavni meni.

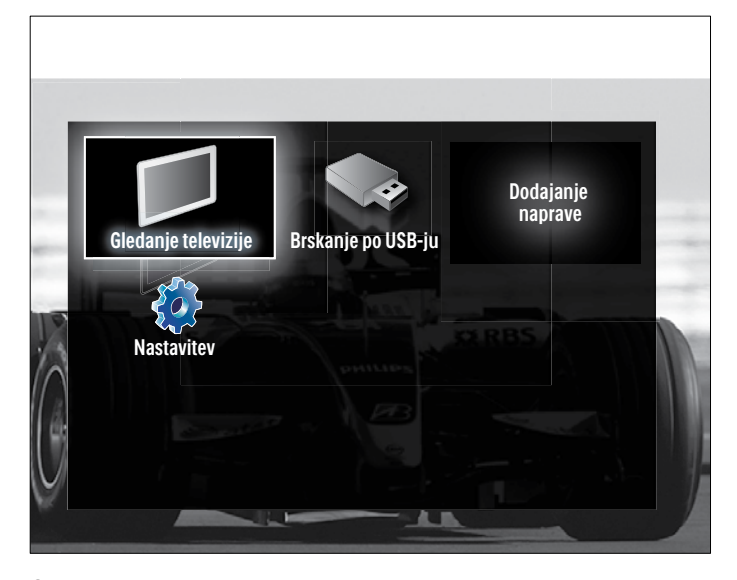

- 2 Možnost v glavnem meniju izberete s **Tipke za krmarjenje**:
  - **[Gledanje televizije]**Če ste izbrali kateri drugi izvor signala, preklopi nazaj na anteno.
  - **[Nastavitev]**Odpre meni, v katerem lahko spreminjate nastavitve slike, zvoka in drugih lastnosti TV-sprejemnika.
  - [Dodajanje naprav]Doda nove naprave v glavni meni.
  - **[Brskanje po USB-ju]**Če je pomnilniška naprava USB priključena, odpre brskalnik vsebine naprave USB.
- **3** Za potrditev izbire pritisnite tipko **OK**.

#### 🔆 Nasvet

- Glavni meni lahko kadarkoli zapustite s tipko 🖨 (Domov).
- Meni [Nastavitev] lahko kadarkoli zapustite s tipko 🕁 BACK.
- Meni z možnostmi lahko kadarkoli zapustite s tipko 🗉 OPTIONS.

#### Odstranjevanje naprav iz glavnega menija

Če naprava ni več priključena na TV-sprejemnik, jo odstranite iz glavnega menija.

- 1 Pritisnite 🕇 (Domov).
  - → Prikaže se glavni meni.
- 2 S Tipke za krmarjenje izberite napravo, ki jo želite odstraniti.
- **3** Pritisnite tipko **OPTIONS**.
  - → Prikaže se seznam z izbrano možnostjo [Odstranitev te naprave].
- 4 Pritisnite tipko OK.
  - → Prikaže se sporočilo, ki vas poziva, da napravo odstranite.
- 5 Pritisnite tipko OK.
  - → Prikaže se glavni meni, v katerem ni več odstranjene naprave.

## Vstop v meni z možnostmi

Meni z možnostmi omogoča hiter dostop do izkustvenega izbirnika za sliko in zvok ter do drugih uporabnih funkcij, kot je **[Status]**. Meni **[Status]** omogoča pregled trenutnih informacij v zvezi s TVsprejemnikom.

- 1 Med gledanjem televizije pritisnite tipko 🗈 OPTIONS.
  - → Pojavi se meni z možnostmi.

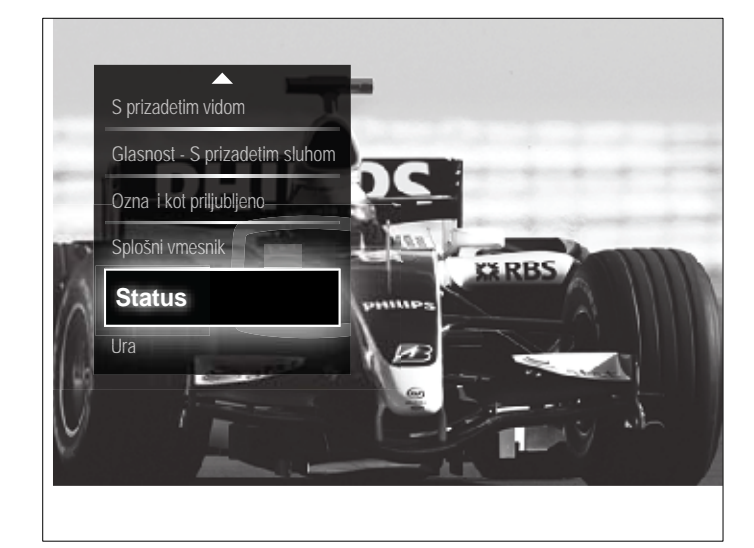

- 2 S Tipke za krmarjenje izberite želeno možnost.
- 3 Pritisnite tipko OK.
  - ➡ Pojavi se meni izbrane možnosti.

### Vstop v meni za nastavitve

Meni **[Nastavitev]** omogoča dostop do nastavitev slike, zvoka in drugih lastnosti TV-sprejemnika.

- 2 S Tipke za krmarjenje izberite [Nastavitev].
- **3** Pritisnite tipko **OK**.
  - → Prikaže se meni **[Nastavitev]**.

## Spreminjanje nastavitev slike in zvoka

Nastavitve slike in zvoka lahko prilagodite svojim željam. Uporabite lahko vnaprej določene nastavitve ali pa jih ročno spremenite.

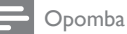

 Če je lokacija TV-sprejemnika nastavljena na [Trgovina], je spreminjanje nastavitev omejeno. Če želite imeti dostop do vseh nastavitev TVsprejemnika, nastavite lokacijo na [Domače okolje].

#### Uporaba pametnih nastavitev

Uporabite pametne nastavitve, da sprejmete predhodno določene nastavitve slike in zvoka.

- 2 S Tipke za krmarjenje izberite [Nastavitev].
- **3** Pritisnite tipko **OK**.
  - → Prikaže se meni **[Nastavitev]**.
- 4 S Tipke za krmarjenje izberite [Pametne nastavitve].
- 5 Pritisnite tipko OK.
  - → Prikaže se seznam pametnih nastavitev.

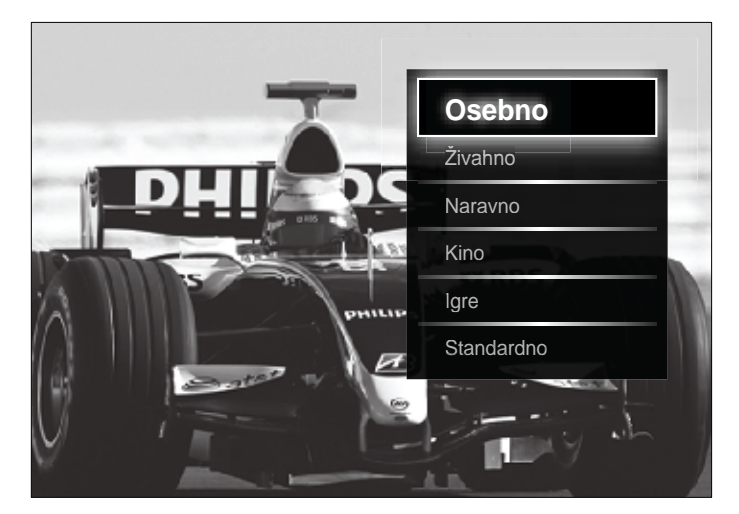

#### 6 Pritisnite Tipke za krmarjenje, da izberete:

- [Osebno]Uveljavi nastavitve televizorja na osebne možnosti, določene v menijih [Slika] in [Zvok] v [Nastavitev].
- [Živahno]Obsežne in dinamične nastavitve, primerne za dnevno uporabo.
- [Naravno]Nastavitev izvirne slike.
- [Kino] Nastavitve, primerne za gledanje filmov.
- [lgre]Nastavitve, primerne za igranje iger.
- **[Standardno]**Nastavitve za najvarčnejšo porabo energije. Nastavitve po tovarniškem standardu.
- 7 Za potrditev izbire pritisnite tipko OK.
  → Pametna nastavitev začne veljati.
- 8 Pritisnite tipko → BACK za izhod oz. tipko → (Domov) za vrnitev v glavni meni.

- Opomba

 V [Pametne nastavitve] lahko vstopite tudi iz izkustvenega izbirnika[Slika in zvok].

#### Uporaba pomočnika za nastavitve

Pomočnik za nastavitve vas vodi skozi najboljše nastavitve slike in zvoka.

- 1 Med gledanjem televizije pritisnite tipko 🖨 (Domov).
  - → Prikaže se glavni meni.
- 2 S Tipke za krmarjenje izberite [Nastavitev].
- **3** Pritisnite tipko **OK**.
  - → Prikaže se meni **[Nastavitev]**.
- 4 S Tipke za krmarjenje izberite [Slika] > [Pomočnik].

#### 5 Pritisnite tipko **OK**.

→ Pojavi se sporočilo, ki vas poziva, da zaženete pomočnika za nastavitve.

#### 6 S Tipke za krmarjenje izberite [Start].

- 7 Pritisnite tipko **OK**.
  - → Ravnajte v skladu z navodili na zaslonu in izberite želene nastavitve slike in zvoka.

#### Uporaba izkustvenega izbirnika za sliko in zvok

Izkustveni izbirnik [Slika in zvok] lahko uporabite za dostop do pogostih nastavitev slike in zvoka.

| Ε | Opomba                                                                                                    |
|---|----------------------------------------------------------------------------------------------------|
| • | Vse nastavitve slike so na voljo v meniju <b>[Slika]</b> .<br>Vse nastavitve zvoka so na voljo v meniju <b>[Zvok]</b> . |
| 1 | Med gledanjem televizije pritisnite tipko <b>€ OPTIONS</b> .<br>→ Pojavi se meni z možnostmi.                           |
| ~ |                                                                                                    |

2 S Tipke za krmarjenje izberite [Slika in zvok]. → Prikaže se izkustveni izbirnik [Slika in zvok].

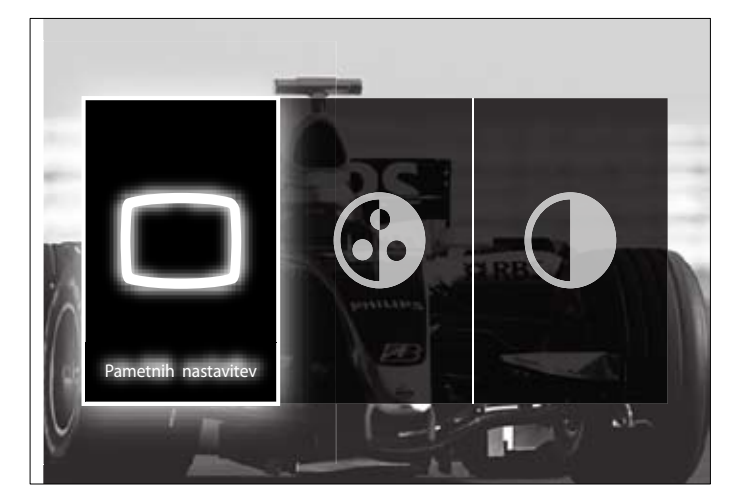

- 3 S Tipke za krmarjenje izberite nastavitve slike ali zvoka, ki jih želite prilagoditi.
- 4 Pritisnite tipko **OK**. Prikaže se meni za nastavitev slike ali zvoka.
- 5 S Tipke za krmarjenje prilagodite nastavitve slike ali zvoka.
- 6 Za potrditev izbire pritisnite tipko OK.
  - → Nastavitve slike ali zvoka začnejo veljati, izkustveni izbirnik [Slika in zvok] pa se znova pojavi.
- 7 Za izhod iz menija pritisnite 🕁 BACK.

Z izkustvenim izbirnikom [Slika in zvok] lahko določate naslednje nastavitve:

- [Pametne nastavitve]Uporabi vnaprej določene nastavitve slike in zvoka.
- [Barva]Prilagodi barvno nasičenost.
- [Kontrast]Prilagodi intenzivnost svetlih območij, temna območja pa ohrani nespremenjena.
- [Nizki toni]Prilagodi nastavitev nizkih tonov.
- [Visoki]Prilagodi nastavitev visokih tonov.
- [Zvočniki televizorja] Vklopi ali izklopi zvočnike TV-sprejemnika. Če je izbrana možnost [Samodejno (EasyLink)], se zvočniki TV-sprejemnika izklopijo, ko aparat zazna vsebino iz sistema za domači kino, skladnega s tehnologijo EasyLink.

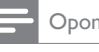

#### Opomba

Če ima možnost [Zvočniki televizorja] dodeljeno vrednost [Izklop], možnosti [Nizki toni] in [Visoki] nista na voljo.

#### Ročno prilagajanje nastavitev slike

Pritisnite tipko 🗆 **PICTURE**. → Prikaže se meni [Slika].

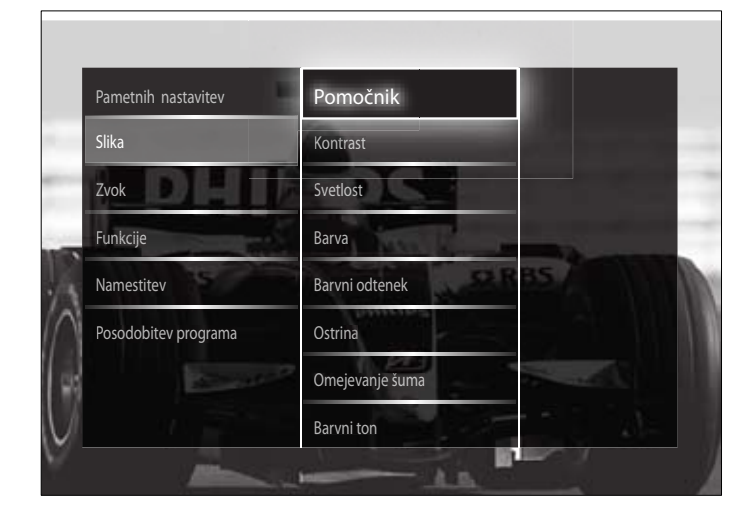

- 2 S Tipke za krmarjenje in tipko OK izberite in prilagodite nastavitve slike.
- Za izhod iz menija pritisnite 🕁 BACK.

### Nasvet

• V meni [Slika] lahko vstopite tudi iz menija [Nastavitev].

Spreminjati je mogoče naslednje nastavitve slike: Nekaterih nastavitev slike morda ne bo na voljo, kar je odvisno od formata vira slike.

- [Pomočnik]Nastavitveni pomočnik vas vodi skozi najboljše nastavitve slike in zvoka.
- [Kontrast]Prilagodi intenzivnost svetlih območij, temna območja pa ohrani nespremenjena.
- [Svetlost]Prilagodi intenzivnost in podrobnosti temnih območij.
- [Barva] Prilagodi barvno nasičenost.
- [Barvni odtenek]Odpravi barvna odstopanja pri prenosih, kodiranih s standardom NTSC.
- [Ostrina] Prilagodi raven ostrine v podrobnostih slike.
- [Zmanjšanje šuma]Filtrira in zmanjša šume v sliki.
- [Barvni ton]Prilagodi ravnotežje barv v sliki.

#### Opomba

Pred prilagajanjem možnosti [Barvni ton po meri] izberite [Barvni ton] > [Po meri] in nato pritisnite OK, da to možnost omogočite.

- [Barvni ton po meri]Določi prilagojene nastavitve tona barve.
- [Pixel Plus HD]/[Pixel Precise HD]Omogoča dostop do naprednih nastavitev slike:
  - [Dinamični kontrast]Samodejno poveča kontrast slike.
  - [Dinamična osvetlitev ozadja]Prilagodi svetlost ozadja TVsprejemnika, da ustreza razmeram v okoliu.
  - [Odpravljanje artefaktov MPEG]Zmehča prehode na digitalnih slikah. To funkcijo lahko po želji vklopite ali izklopite.

- [Izboljšava barv]Omogoča bolj živahne barve in izboljša ločljivost podrobnosti v svetlih barvah. To funkcijo lahko po želji vklopite ali izklopite.
- [Način PC]Omogoča prilagajanje nastavitev slike, če je računalnik priključen na TV-sprejemnik prek priključka HDMI. Če je ta možnost vklopljena, lahko izberete [Format slike] > [Privzeti format], kar zagotavlja najbolj podroben prikaz vsebin iz priključenega računalnika.
- **[Svetlobno tipalo]**Dinamično prilagaja nastavitve slike v skladu s svetlobo v okolici.
- [Format slike]Spremeni format slike.
- [Samodejna nast. formata]Nastavi format slike tako, da ta samodejno zapolni ves zaslon oz. se prilagodi velikosti zaslona.

#### Nasvet

- Če je možnost [Samodejna nast. formata] izklopljena, izberite [Format slike] > [Samodejni format], da jo vklopite.
- [Premik slike]Prilagodi položaj slike.
- Opomba
- Do nastavitev [Barva] in [Kontrast] lahko dostopate tudi iz izkustvenega izbirnika [Slika in zvok].

#### Sprememba formata slike

- 1 Pritisnite tipko 🖽 FORMAT.
  - → Prikaže se seznam formatov slike.

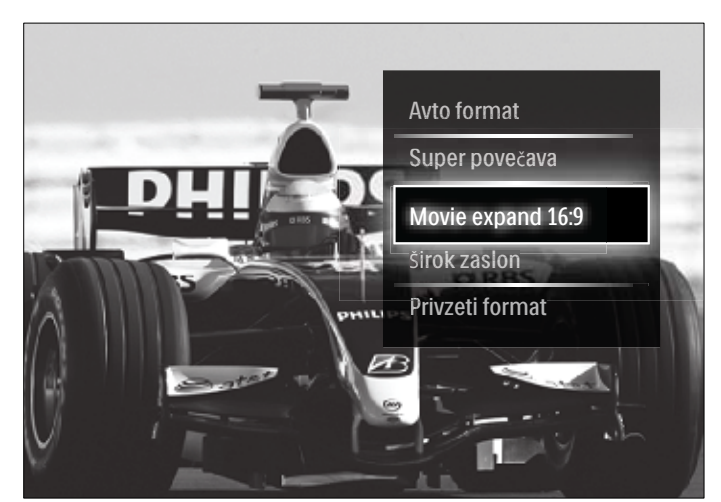

- 2 S Tipke za krmarjenje izberite želeni format slike.
- 3 Za potrditev izbire pritisnite tipko OK.
  → Izbrani format slike se aktivira.

#### Nasvet Nasvet

• Do formatov slike lahko dostopate tudi iz menija **[Nastavitev]**.

Na voljo so naslednji formati slike:

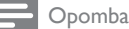

- Nekateri formati slike morda ne bodo na voljo in ne bodo vidni na zaslonu, kar je odvisno od vira slike.
- Pred prilagajanjem možnosti [Privzeti format] izberite [Slika] > [Način PC] > [Vklop] in nato pritisnite OK, da to možnost omogočite.

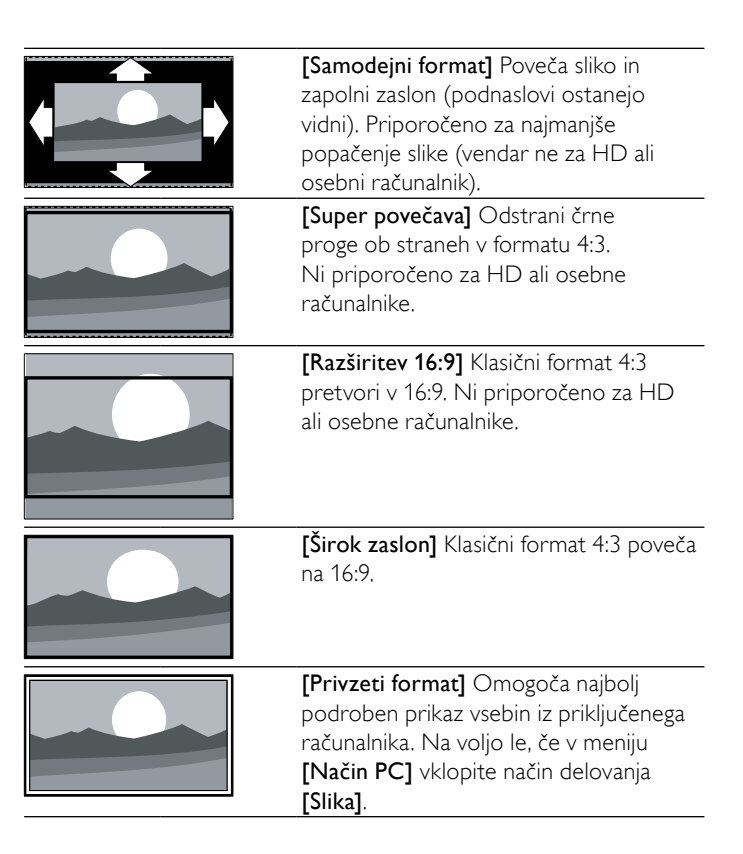

#### Prilagajanje nastavitev zvoka

- 1 Pritisnite tipko ♪ SOUND.
  - → Prikaže se meni **[Zvok]**.

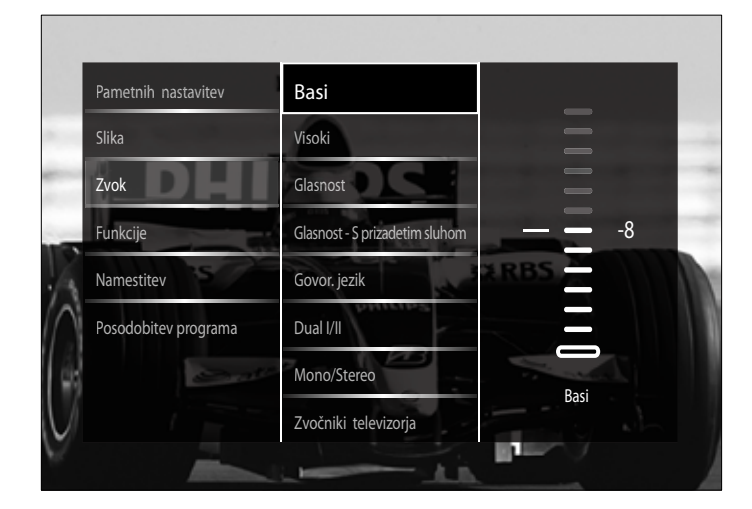

- 2 Nastavitve zvoka izberete in prilagodite s **Tipke za krmarjenje** in tipko **OK**.
- 3 Za izhod iz menija pritisnite → BACK.

🔆 Nasvet

• V meni [Zvok] lahko vstopite tudi iz menija [Nastavitev].

Spreminjati je mogoče naslednje nastavitve zvoka: Nekaterih nastavitev zvoka morda ne bo na voljo, kar je odvisno od oddaje.

- [Nizki toni]Prilagodi nastavitev nizkih tonov.
- [Visoki]Prilagodi nastavitev visokih tonov.
- [Glasnost]Prilagodi glasnost.

 Pred prilagajanjem možnosti [Glasnost - slepi in slabovidni] vklopite možnost [Slepi in slabovidni]. Med gledanjem televizije pritisnite tipko
 © OPTIONS in izberite [Slepi in slabovidni]. Izberite želeno možnost in pritisnite tipko OK.

- [Glasnost slepi in slabovidni]Vklopi kombinacijo zvoka za osebe s prizadetim vidom in običajnega zvoka. Zvok za osebe s prizadetim vidom vsebuje zvočni opis dogajanja na zaslonu (kjer je to mogoče). To funkcijo lahko vklopite tudi s pritiskom tipke AD (Zvočni opis).
- **[Jezik zvoka]**(Samo pri digitalnih kanalih) Če oddajani kanal vsebuje več jezikov, s to možnostjo izbirate med njimi.
- **[Dual I-II]**(Samo pri analognih kanalih) Če oddajani kanal vsebuje dvojni zvok, s to možnostjo izberete želeni jezik.
- [Mono/Stereo]Izbira med možnostma mono ali stereo, če oddaja vsebuje stereo zvok.
- **[Zvočniki televizorja]**Vklopi ali izklopi zvočnike TV-sprejemnika. Če je izbrana možnost **[Samodejno (EasyLink)]**, se zvočniki TV-sprejemnika izklopijo, ko aparat zazna vsebino iz sistema za domači kino, skladnega s tehnologijo EasyLink.
- [Prostorski zvok]Omogoči prostorski zvok.
- [Glasnost slušalk] Prilagodi glasnost slušalk.
- [Razlika v glasnosti]Odpravlja razlike v glasnosti med kanali ali povezanimi napravami. Preden spremenite nastavitev razlike v glasnosti, preklopite na priključeno napravo.
- **[Ravnovesje]**Prilagodi ravnovesje desnega in levega zvočnika tako, da najbolj ustreza položaju poslušanja.
- [Samodejna izravnava glasnosti]Samodejno zmanjša nenadne spremembe glasnosti, denimo pri preklapljanju kanalov. Ko je to omogočeno, povzroča bolj stabilno glasnost.

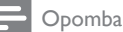

 Do nastavitev [Nizki toni], [Visoki] in [Zvočniki televizorja] lahko dostopate tudi iz izkustvenega izbirnika [Slika in zvok]. Če sta možnosti [Jezik zvoka] in [Glasnost - slepi in slabovidni] podprti, sta neposredno dostopni iz menija z možnostmi.

## Uporaba naprednih funkcij teleteksta

#### Vstop v meni za nastavljanje možnosti teleteksta

V meniju za teletekst lahko nastavljate večino naprednih možnosti teleteksta.

- 1 Pritisnite tipko MHEG/TELETEXT.
  - → Pojavi se zaslon za teletekst.

#### 2 Pritisnite tipko 🗈 OPTIONS.

↦ Pojavi se meni za teletekst.

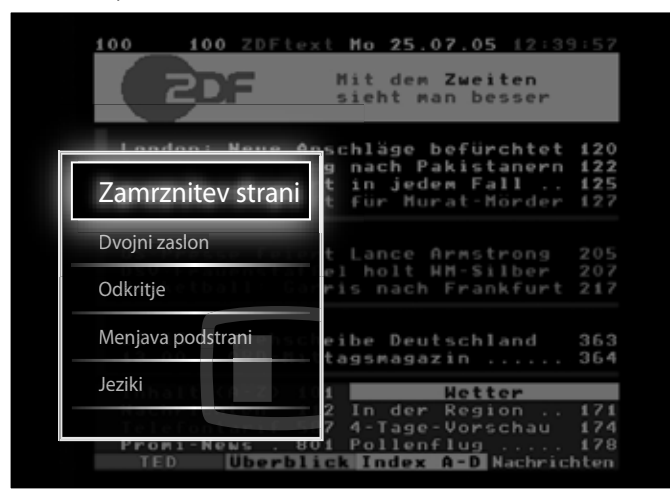

- **3** S **Tipke za krmarjenje** izberite želeno možnost:
  - [Zamrznitev strani]Zamrzne trenutno stran.
    - [Dvojni zaslon]/[Celoten zaslon]Vklopi in izklopi dvoslikovni teletekst, pri katerem je slika trenutnega kanala oz. drugega vira prikazana na levi strani zaslona, teletekst pa na desni.
    - [Razkrij]Skrije ali razkrije skrite informacije na strani, kot so rešitve ugank.
    - [Menjava podstrani]Če so na voljo podstrani, samodejno kroži skozi njih.
  - [Jezik]Če uporabljeni jezik vsebuje drugačen nabor znakov, preklopi na drugo jezikovno skupino, da jezik pravilno prikaže na zaslonu.
- 4 Za potrditev izbire pritisnite tipko OK.
  - ➡ Pojavi se zaslon za teletekst.

#### 🔆 Nasvet

• Meni z možnostmi lahko kadarkoli zapustite s tipko 🗉 OPTIONS.

#### Izbira podstrani teleteksta

Stran teleteksta lahko vsebuje več podstrani. Podstrani so prikazane v vrstici ob številki glavne strani.

- Opomba

- Preden izberete podstran, omogočite kroženje skozi podstrani (glejte 'Vstop v meni za nastavljanje možnosti teleteksta' na strani 17).
- 1 Pritisnite tipko MHEG/TELETEXT.
  - → Pojavi se zaslon za teletekst.
- 2 Izberite stran teleteksta.
- **3** Pritisnite *◄* ali *▶*, da izberete podstran.
  - → Pojavi se podstran.

#### Izbira teleteksta T.O.P.

Teletekst s tabelo strani (TOP) vam omogoča preskok med temami, ne da za to vnesete številke strani. TOP ne oddajajo vsi TV-kanali.

- 1 Pritisnite tipko MHEG/TELETEXT.
  - → Pojavi se zaslon za teletekst.
- 2 Pritisnite tipko INFO.
  - → Prikaže se pregled teletekstaTOP.
- 3 S Tipke za krmarjenje izberite želeno temo.
- 4 Za potrditev izbire pritisnite tipko **OK**.
  - → Prikaže se stran teleteksta.

#### Iskanje po teletekstu

Iskanje strani teleteksta po predmetu ali besedi.

- Pritisnite tipko MHEG/TELETEXT.
   → Pojavi se zaslon za teletekst.
- 2 Pritisnite OK, da označite prvo besedo ali številko.
- 3 S Tipke za krmarjenje se premaknite do besede ali številke, ki jo želite poiskati.
- 4 Za začetek iskanja pritisnite tipko **OK**.
- 5 Pritiskajte tipko ▲, dokler ni več označena nobena beseda ali številka, s čimer končate iskanje.

#### Povečanje strani teleteksta

Za udobnejše branje lahko stran teleteksta povečate.

- Pritisnite tipko MHEG/TELETEXT.
   → Pojavi se zaslon za teletekst.
- 2 Pritisnite tipko 🖼 FORMAT.

➡ Zaslon s teletekstom se poveča.

- **3** Uporabite naslednje tipke:
  - S tipko ▲▼ se premikate gor in dol po povečanem zaslonu.
  - S tipko 🖽 FORMAT povrnete običajno velikost zaslona.

#### Uporaba teleteksta 2.5

Teletekst 2.5 ponuja več barv in boljšo grafiko od običajnega teleteksta. Če kanal prenaša teletekst 2.5, se ta privzeto vklopi.

- 2 S Tipke za krmarjenje izberite [Nastavitev].
- **3** Pritisnite tipko **OK**.
  - Prikaže se meni [Nastavitev].
- 4 S Tipke za krmarjenje izberite[Namestitev] > [Osebne nastavitve] > [Teletekst 2.5] > [Vklop] ali [Izklop].
   → Teletekst 2.5 je omogočen oz. onemogočen.
- 5 Za vrnitev v glavni meni pritisnite tipko →BACK ali tipko ♠ (Domov).

# Izdelava in uporaba seznamov priljubljenih kanalov

Izdelate lahko sezname priljubljenih TV-kanalov, da jih boste hitreje našli.

#### - Opomba

 Če so digitalne radijske postaje podprte, jih lahko prav tako dodate na sezname priljubljenih.

Prikažejo se le kanali na seznamu priljubljenih, če pa je seznam priljubljenih pravkar izbran, se prikažejo vsi kanali.

Med gledanjem televizije pritisnite tipko OK.
 → Pojavi se razpredelnica kanalov.

#### 2 Pritisnite tipko © OPTIONS.

→ Pojavi se meni z možnostmi.

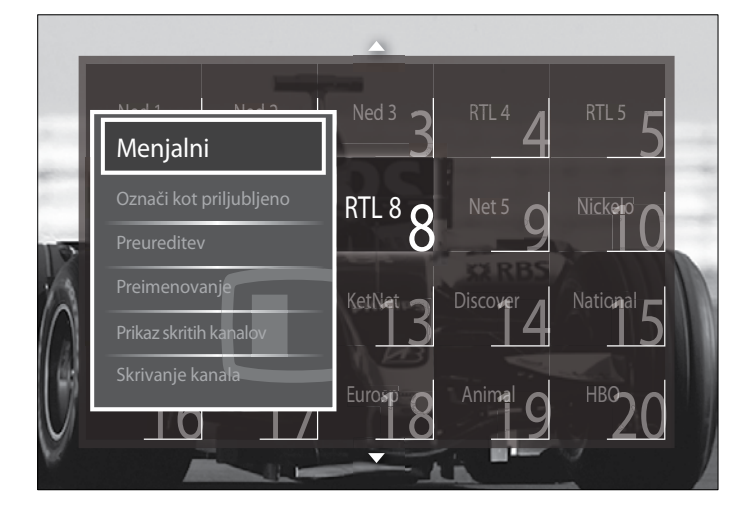

- 3 S Tipke za krmarjenje izberite [Seznam izbranih].
- 4 Pritisnite tipko OK.
  - → Prikaže se meni **[Seznam izbranih]**.
- 5 Pritisnite Tipke za krmarjenje, da izberete:
  - [Vsi]Prikaže vse kanale. [Nailiuhši programi]Prikaže kanal
  - [Najljubši programi]Prikaže kanale na izbranem seznamu priljubljenih.
  - [Radio]Prikaže samo radijske kanale.
  - [Digitalno]Prikaže samo digitalne kanale.
  - [Analogno]Prikaže samo analogne kanale.
- G Za potrditev izbire pritisnite tipko OK.
   → Izbrani seznam se prikaže v razpredelnici kanalov.

# Dodajanje kanalov na seznam priljubljenih in odstranjevanje kanalov s seznama priljubljenih

#### 🔆 Nasvet

 Pred dodajanjem kanala na seznam priljubljenih uporabite možnost [Vsi], da bodo prikazani vsi kanali.

 Med gledanjem televizije preklopite na kanal, ki ga želite dodati na seznam priljubljenih oz. ga želite odstraniti s seznama priljubljenih.

Lahko tudi pritisnete tipko **OK** za vstop v razpredelnico kanalov in nato s **Tipke za krmarjenje** izberete kanal, ki ga želite dodati ali odstraniti.

2 Pritisnite tipko COPTIONS.

Pojavi se meni z možnostmi.

- 3 S Tipke za krmarjenje izberite [Označi kot priljubljeno] ali [Odznači kot priljubljeno].
  - → V razpredelnici kanalov se prikaže zvezdica, ki označuje, da je kanal dodan na seznam priljubljenih. Če kanal odstranite s seznama priljubljenih, zvezdica izgine.

# Sprememba vrstnega reda in preimenovanje kanalov

#### Spreminjanje vrstnega reda/preurejanje kanalov

Spreminjanje vrstnega reda/preurejanje kanalov v razpredelnici v skladu z vašimi željami.

- Med gledanjem televizije pritisnite tipko OK.
   → Pojavi se razpredelnica kanalov.
- 2 Pritisnite tipko COPTIONS.

→ Pojavi se meni z možnostmi.

- **3** S **Tipke za krmarjenje** izberite možnost **[Preureditev]**, nato pritisnite tipko **OK**.
  - → Prikaže se zaslonsko sporočilo. Nadaljujte s korakom 4.
  - Če želite postopek preklicati in prekiniti, pritisnite tipko OPTIONS in ravnajte v skladu z navodili na zaslonu.
- 4 S **Tipke za krmarjenje** izberite kanal v razpredelnici, ki ga želite premakniti na drugo mesto.
  - → Okrog izbranega kanala se izriše okvirček.

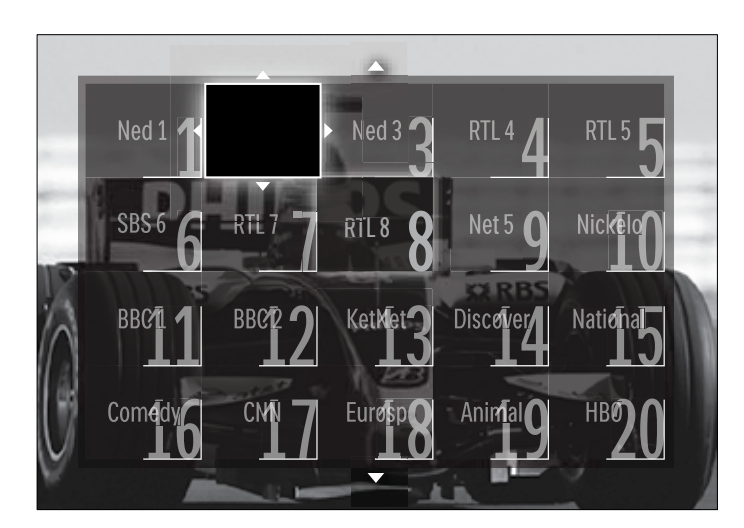

- 5 S Tipke za krmarjenje premaknite kanal na želeno mesto v razpredelnici.
- G Za potrditev izbire pritisnite tipko OK.
   → Kanal je prestavljen na izbrano mesto.
- 7 Pritisnite tipko → BACK, s čimer zapustite razpredelnico kanalov.

#### Preimenovanje kanalov

Preimenovanje kanalov v razpredelnici v skladu s vašimi željami.

- Med gledanjem televizije pritisnite tipko OK.
   → Pojavi se razpredelnica kanalov.
- 2 S Tipke za krmarjenje izberite kanal, ki ga želite preimenovati.
- **3** Pritisnite tipko © OPTIONS.
  - ➡ Pojavi se meni z možnostmi.
- 4 S Tipke za krmarjenje izberite [Preimenovanje].
   → Prikaže se zaslon za vnos.
- 5 S Tipke za krmarjenje ali Številske tipke uredite ime, nato pritisnite tipko OK.
- 6 Ko je postopek končan, s **Tipke za krmarjenje** izberite možnost **[Opravljeno]**.
  - Če želite počistiti vpisano ime, izberite možnost [lzbriši].
  - Za preklic izberite možnost [Preklic].
- 7 Za potrditev izbire pritisnite tipko **OK**.
- 8 Pritisnite tipko → BACK, s čimer zapustite razpredelnico kanalov.

## Skrij in prikaži kanale

#### Skrivanje kanalov

Skrivanje kanalov v razpredelnici, s čimer preprečite nepo<br/>oblaščen dostop.  $% \left( {{{\boldsymbol{x}}_{i}}} \right)$ 

- Med gledanjem televizije pritisnite tipko OK.
   → Pojavi se razpredelnica kanalov.
- 2 S Tipke za krmarjenje izberite kanal, ki ga želite skriti.
- **3** Pritisnite tipko © OPTIONS.
- ➡ Pojavi se meni z možnostmi.
- 4 S Tipke za krmarjenje izberite [Skrivanje kanala].
- 5 Za potrditev izbire pritisnite tipko OK.
  - ↦ Kanal je skrit.

6 Pritisnite tipko → BACK, s čimer zapustite razpredelnico kanalov.

#### Razkrivanje kanalov

Vnovičen prikaz skritih kanalov.

- Med gledanjem televizije pritisnite tipko OK.
   → Pojavi se razpredelnica kanalov.
- 2 Pritisnite tipko COPTIONS.
  - ➡ Pojavi se meni z možnostmi.
- 3 S Tipke za krmarjenje izberite [Prikaz skritih kanalov].

### 4 Pritisnite tipko OK.

→ Skriti kanali se prikažejo v razpredelnici kanalov, vendar brez informacij o kanalih. Prikazan je kot črn pravokotnik.

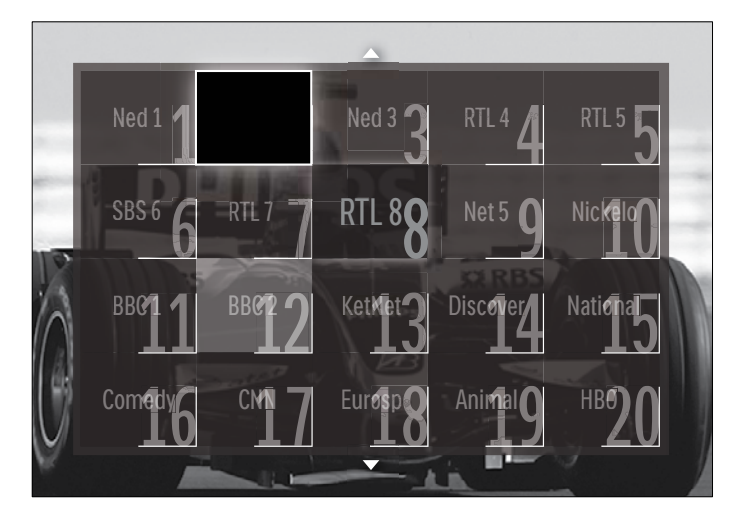

- 5 S Tipke za krmarjenje izberite kanal, ki ga želite razkriti.
- 6 Pritisnite tipko COPTIONS.
  - → Pojavi se meni z možnostmi.
- 7 S Tipke za krmarjenje izberite možnost [Prikaz kanala], nato pritisnite tipko OK.
  - → Kanal je razkrit.

Opomba

• Če želite razkriti še kakšen kanal, ponovite korake od 5 do 7.

## Uporaba elektronskega programskega vodiča (EPG)

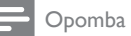

 EPG ni na voljo v vseh državah. Če je na voljo, boste dobili [Sedaj]/ [Naprej] ali 8 dni EPG.

EPG je zaslonski vodič, ki je na voljo za digitalne kanale. EPG omogoča naslednje:

- Ogled seznama oddajanih digitalnih programov
- Ogled prihajajočih programov
- Združevanje programov po zvrsti
- Nastavitev opomnikov ob začetku programov
- Nastavitev želenih kanalov EPG

#### Vklop EPG

#### - Opomba

- Ko prvič uporabite EPG, boste mogoče pozvani, da ga posodobite. Ravnajte v skladu z navodili na zaslonu in opravite posodobitev.
- Med gledanjem televizije pritisnite tipko GUIDE.
   → Prikaže se meni EPG.

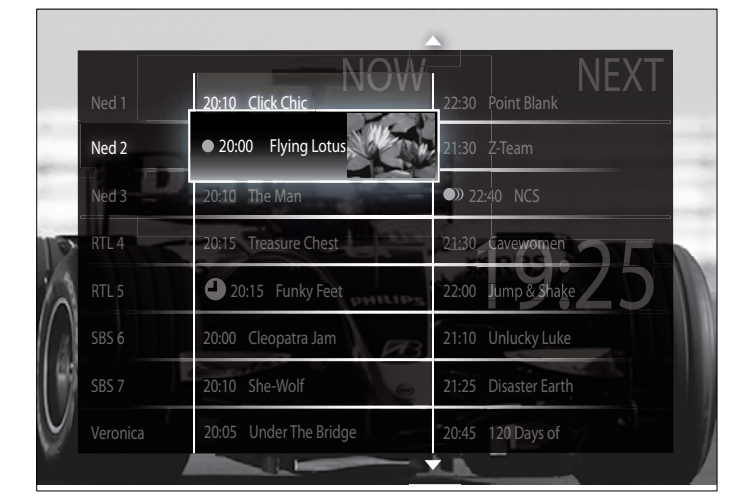

- 2 Uporabite naslednje tipke:
  - S Tipke za krmarjenje se premikate po zaslonu.
  - S tipko I INFO si lahko ogledate več informacij o programu. (glejte 'Ogled informacij o kanalu/programu' na strani 20)
  - S tipko DPTIONS odprete meni z možnostmi. (glejte 'Uporaba menija možnosti EPG' na strani 20)
- 3 S tipko → BACK se vrnete na prvotni kanal, s tipko OK pa preklopite na izbrani kanal.

#### Ogled informacij o kanalu/programu

- 1 Med gledanjem televizije ali med uporabo EPG pritisnite tipko 🗊 INFO.
  - → Prikaže se zaslon z informacijami o programu.
- 2 Med zasloni se premikate s Tipke za krmarjenje.
- 3 S tipko ③ INFO se vrnete na prvotni kanal, s tipko → BACK pa preklopite v meni EPG.

#### Uporaba menija možnosti EPG

Meni možnosti EPG uporabite za nastavljanje in brisanje opomnikov, spreminjanje nastavitve dneva in za dostop do drugih uporabnih možnosti, ki jih ponuja EPG.

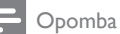

• Možnosti EPG nudijo informacije o TV-kanalih le za 8 dni.

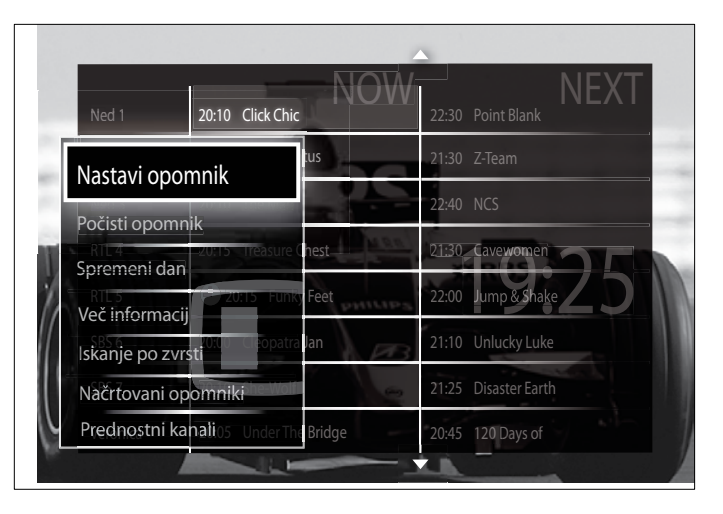

- 2 S **Tipke za krmarjenje** in tipko **OK** lahko izberete in prilagodite naslednje možnosti:
  - [Nastavi opomnik]Nastavi programske opomnike.
  - [Počisti opomnik]Počisti programske opomnike.
  - [Spremeni dan]Nastavi dan vodiča EPG. Izberite [Danes], [Naslednji dan] ali [Prejšnji dan].
  - [Več informacij]Ogled informacij o programu.
  - [lskanje po zvrsti]lskanje TV-programov po žanru.
  - [Načrtovani opomniki]lzpiše seznam programskih opomnikov.
  - [Prednostni kanali]Nastavi priljubljene kanale vodiča EPG.
- 3 Za izhod iz menija možnosti EPG pritisnite tipko 🗈 OPTIONS.

## Uporaba časovnikov

Nastavite lahko časovnike, ki preklopijo televizor v stanje pripravljenost ob določenem času.

# Samodejni preklop TV-sprejemnika v stanje pripravljenosti (spalni časovnik)

Spalni časovnik po preteku vnaprej določenega časa preklopi TVsprejemnik v stanje pripravljenosti.

Nasvet

- TV-sprejemnik lahko kljub temu izklopite že prej ali spalni časovnik med odštevanjem časa ponastavite.
- 2 S Tipke za krmarjenje izberite možnost [Nastavitev].
- **3** Pritisnite **OK**.
  - Prikaže se meni [Nastavitev].
- 4 S Tipke za krmarjenje izberite [Funkcije] > [Izklopni časovnik].
   → Prikaže se meni [Izklopni časovnik].
- 5 Pritisnite **Tipke za krmarjenje** za nastavitev preklopa v varčevalni način.
  - Spalni časovnik lahko nastavite na največ 180 minut v korakih po pet minut. Če nastavite nič minut, se spalni časovnik izklopi.
- 6 Pritisnite OK, s čimer aktivirate spalni časovnik.
  - → TV-sprejemnik bo po poteku nastavljenega časovnega obdobja preklopil v stanje pripravljenosti.

# Uporaba otroške ključavnice in ravni starševskega nadzora

Z zaklepanjem tipk TV-sprejemnika in uporabo starostnih ravni lahko preprečite, da bi otroci gledali televizijo.

#### Nastavitev ali sprememba kode otroške ključavnice

- 2 S Tipke za krmarjenje izberite [Nastavitev].
- 3 Pritisnite tipko OK.
   → Prikaže se meni [Nastavitev].
- 4 S Tipke za krmarjenje izberite [Funkcije] > [Nastavitev kode]/ [Sprememba kode].
  - → Prikaže se meni [Nastavitev kode]/[Sprememba kode].
- 5 S Številske tipke vnesite kodo.
- 6 Pritisnite tipko OK.
  → Izpiše se obvestilo s potrdilom, da je koda določena.
- 7 Pritisnite tipko → BACK za izhod oz. tipko ♠ (Domov) za vrnitev v glavni meni.
- Nasvet
- Če pozabite kodo, vnesite "8888", da prekličete obstoječe kode.

#### Zaklepanje ali odklepanje TV-sprejemnika

Z zaklepanjem TV-sprejemnika preprečite otrokom dostop do vseh kanalov in priključenih naprav.

- 2 S Tipke za krmarjenje izberite [Nastavitev].
- 3 Pritisnite tipko OK.
   → Prikaže se meni [Nastavitev].
- 4 S Tipke za krmarjenje izberite [Funkcije] > [Otroška ključavnica] > [Zaklenitev]/[Odklenitev].
  - Pojavi se obvestilo, ki vas poziva, da vnesete kodo otroške ključavnice.
- 5 S Številske tipke vnesite kodo otroške ključavnice.
   → Prikaže se meni [Otroška ključavnica].
- 6 S Tipke za krmarjenje izberite [Zaklenitev]/[Odklenitev].
- 7 Za potrditev izbire pritisnite tipko OK.
   → Vsi kanali in priključene naprave so zaklenjeni oz. odklenjeni.
- 8 Pritisnite tipko → BACK za izhod oz. tipko ♠ (Domov) za vrnitev v glavni meni.

#### Vklop starševskega nadzora

#### - Opomba

• Starševski nadzor ni na voljo v vseh državah.

Nekatere digitalne TV-postaje program razvrščajo glede na starostno primernost. Preden lahko določite ravni starševskega nadzora, morate to funkcijo vklopiti.

- 2 S Tipke za krmarjenje izberite [Nastavitev].
- **3** Pritisnite tipko **OK**.
  - → Prikaže se meni [Nastavitev].
- 4 S Tipke za krmarjenje izberite možnost [Funkcije] > [Otroška ključavnica], nato pritisnite tipko ►.
  - ➡ Pojavi se obvestilo, ki vas poziva, da vnesete kodo otroške ključavnice.
- 5 S Številske tipke vnesite kodo otroške ključavnice.
- 6 S Tipke za krmarjenje se vrnite na prejšnjo raven menija [Funkcije] > [Starševska ocena].
   → Meni [Starševska ocena] je sedaj na voljo.

#### Določitev ravni starševskega nadzora

TV-sprejemnik lahko nastavite tako, da prikazuje samo programe s starostno ravnijo, ki je višja od starosti vašega otroka.

Opomba

- Preden lahko določite ravni starševskega nadzora, morate to funkcijo vklopiti (glejte 'Vklop starševskega nadzora' na strani 21).
- 2 S Tipke za krmarjenje izberite [Nastavitev].
- **3** Pritisnite tipko **OK**.
  - → Prikaže se meni **[Nastavitev]**.
- 4 S Tipke za krmarjenje izberite [Funkcije] > [Starševska ocena].
  - Pojavi se obvestilo, ki vas poziva, da vnesete kodo otroške ključavnice.
- 5 S Številske tipke vnesite kodo otroške ključavnice.
- 6 S Tipke za krmarjenje izberite starostno raven, nato pritisnite tipko OK, da uveljavite nastavitev.
  - ➡ Blokirani so vsi programi s starostno ravnijo, ki je višja od izbrane.
- 7 Pritisnite tipko → BACK za izhod oz. tipko ♠ (Domov) za vrnitev v glavni meni.

## Uporaba podnapisov

Omogočite lahko podnapise za vsak TV-kanal. Podnapisi se predvajajo preko teleteksta ali digitalnih oddaj DVB-T. Pri digitalnih oddajah imate tudi možnost izbire želena jezika podnapisov.

#### Vklop in izklop podnapisov na analognih TV-kanalih

- 1 Preklopite na analogni TV-kanal.
- 2 Pritisnite tipko MHEG/TELETEXT.
- **3** S **Številske tipke** vnesite 3-mestno številko strani teleteksta s podnapisi.
- 4 Pritisnite MHEG/TELETEXT, da izklopite teletekst.
- **5** Pritisnite tipko **SUBTITLE**.
  - → Prikaže se meni [Podnapisi].

- Opomba

• V meni [Podnapisi] lahko vstopite tudi iz menija [Nastavitev].

#### 6 Pritisnite **Tipke za krmarjenje**, da izberete:

- [Vklop]Omogoči podnapise.
- [Izklop]Onemogoči podnapise.
- [Delovanje brez zvoka]Podnapise prikaže le takrat, ko je zvok povsem utišan.
- 7 Za potrditev izbire pritisnite tipko OK.
  - → Podnapisi so omogočeni oz. onemogočeni.
- 8 Pritisnite tipko → BACK za izhod oz. tipko ♠ (Domov) za vrnitev v glavni meni.

#### - Opomba

- Ponovite ta postopek za vsak analogni kanal, na katerem želite omogočiti podnapise.
- Če je vklopljena funkcija EasyLink in izbrana možnost [Delovanje brez zvoka], podnapisi niso prikazani (glejte 'Omogočanje ali onemogočanje možnosti EasyLink' na strani 34).

#### Vklop in izklop podnapisov na digitalnih TV-kanalih

- 1 Pritisnite tipko SUBTITLE.
  - → Prikaže se meni **[Podnapisi]**.

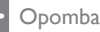

• V meni [Podnapisi] lahko vstopite tudi iz menija [Nastavitev].

2 Pritisnite **Tipke za krmarjenje**, da izberete:

- [Vklop]Omogoči podnapise.
- [lzklop]Onemogoči podnapise.
- [Delovanje brez zvoka]Podnapise prikaže le takrat, ko je zvok povsem utišan.
- **3** Pritisnite tipko **OK**.
- Podnapisi so omogočeni oz. onemogočeni.
- 4 Pritisnite tipko → BACK za izhod oz. tipko ☆ (Domov) za vrnitev v glavni meni.

#### Izbira jezika podnapisov na digitalnih TV-kanalih

#### - Opomba

- Če po spodaj opisanem postopku izberete jezik podnapisov na digitalnem TV-kanalu, je začasno razveljavljen želeni jezik podnapisov, nastavljen v meniju Namestitev.
- 2 S Tipke za krmarjenje izberite [Nastavitev].
- **3** Pritisnite tipko **OK**.
  - → Prikaže se meni **[Nastavitev]**.
- 4 S Tipke za krmarjenje izberite [Funkcije] > [Jezik podnaslovov].
   → Prikaže se seznam jezikov podnapisov.
- 5 S Tipke za krmarjenje izberite jezik.
- 6 Za potrditev izbire pritisnite tipko OK.
   → Jezik podnapisov začne veljati.

#### - Opomba

 Želeni jezik podnapisov izberete v meniju [Jeziki]. Ko omogočite podnapise, se samodejno prikažejo v želenem jeziku.

## Uporaba ure TV-sprejemnika

Na zaslonu TV-sprejemnika lahko prikažete uro. Ura za prikaz točnega časa uporablja podatke o času, ki jih prejme od ponudnika TV-storitev.

#### Prikaz ure na TV-sprejemniku

Na zaslonu TV-sprejemnika lahko prikažete uro s trenutnim časom.

- Med gledanjem televizije pritisnite tipko **€ OPTIONS**. → Pojavi se meni z možnostmi.
- 2 S Tipke za krmarjenje izberite [Ura].
- Za potrditev izbire pritisnite tipko OK.
   → Ura se prikaže na TV-zaslonu.

#### - Opomba

1

Če želite uro izklopiti, ponovite zgornji postopek.

#### 🔆 Nasvet

• Do ure lahko dostopate tudi iz menija [Nastavitev].

#### Spreminjanje načina delovanja ure

Privzeto je ura TV-sprejemnika v načinu delovanja **[Samodejno]**, v katerem je čas sinhroniziran z mednarodnim točnim časom (UTC). Če TV-sprejemnik točnega časa (UTC) ne more sprejemati, preklopite uro v način delovanja **[Ročno]**. Če je ura v načinu delovanja **[Ročno]**, podatek o času temelji na vašem časovnem pasu (glejte 'Korak 1: Izbira TV-sistema' na strani 27) in na preklapljanju med zimskim in poletnim časom (glejte 'Vklop in izklop preklapljanja med zimskim in poletnim časom' na strani 23).

- 2 S Tipke za krmarjenje izberite [Nastavitev].

# 3 Pritisnite tipko OK. → Prikaže se meni [Nastavitev].

- 4 S Tipke za krmarjenje izberite [Namestitev] > [Ura] > [Samodejni način ure].
   → Prikaže se meni [Samodejni način ure].
- 5 S Tipke za krmarjenje izberite [Samodejno] ali [Ročno].
- 6 Za potrditev izbire pritisnite tipko OK.
  - → Način delovanja ure je nastavljen.

# Vklop in izklop preklapljanja med zimskim in poletnim časom

Če je ura v načinu delovanja **[Ročno]**, omogočite oz. onemogočite preklapljanje med zimskim in poletnim časom v skladu z zahtevami za vaš časovni pas.

- 1 V meniju [Ura] s Tipke za krmarjenje izberite [Poletni/zimski čas].
  - → Prikaže se meni [Poletni/zimski čas].
- 2 S Tipke za krmarjenje izberite [Poletni čas] ali [Zimski čas].
- **3** Za potrditev izbire pritisnite tipko **OK**.
  - Preklapljanje med zimskim in poletnim časom je za vaš časovni pas omogočeno oz. onemogočeno.

# Ogled fotografij, predvajanje glasbe in gledanje videa iz pomnilniške naprave USB

Pozor

 Družba Philips ni odgovorna za morebitno nezdružljivost pomnilniške naprave USB, prav tako ni odgovorna za poškodbo naprave ali izgubo podatkov v njej.

TV-sprejemnik je opremljen s priključkom USB, ki omogoča ogled fotografij, poslušanje glasbe in gledanje filmov, shranjenih v pomnilniških napravah USB.

# Priklop pomnilniške naprave USB in vstop v brskalnik vsebine

- 1 Ko je TV-sprejemnik vklopljen, napravo USB priključite v priključek USB na boku aparata.
  - → Pojavi se brskalnik vsebine naprave USB.

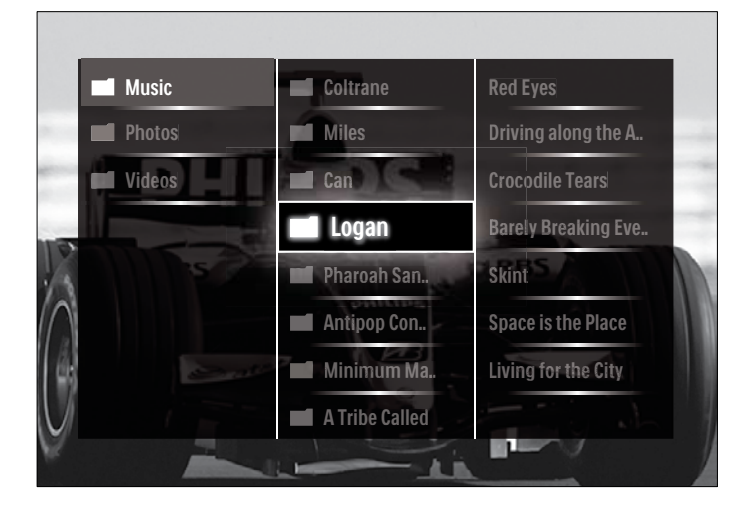

#### - Opomba

- Brskalnik vsebine naprave USB lahko prikličete tudi z možnostjo [Brskanje po USB-ju] v glavnem meniju.
- Če ste prek zvezdišča USB priključili več pomnilniških naprav USB, se izpiše sporočilo, ki vas poziva, da izberete želeno napravo. S Tipke za krmarjenje izberite napravo, nato izbiro potrdite s tipko OK.
- Za izhod iz brskalnika vsebine naprave USB pritisnite ♠(HOME).
   → Prikaže se glavni meni.

#### Ogled diaprojekcije fotografij

- 1 V brskalniku vsebine naprave USB s **Tipke za krmarjenje** izberite fotografijo.
- 2 Pritisnite tipko ►II ali OK.
   → Diaprojekcija se začne z izbrano fotografijo.
- **3** Pritisnite
  - Diaprojekcijo začasno zaustavite s tipko ► II.
  - Če želite preiti na prejšnjo ali naslednjo fotografijo, uporabite tipke ◄/►, ◄◀/►> ali P +/-.
  - S tipko zaustavite diaprojekcijo in se vrnete v brskalnik vsebine naprave USB.

#### Spreminjanje nastavitev diaprojekcije

- Med ogledom diaprojekcije pritisnite tipko OPTIONS.
   → Pojavi se meni z možnostmi.
- 2 Pritisnite **Tipke za krmarjenje**, da izberete in prilagodite:
  - [Vrtenje]Zavrti sliko.
  - [Ponovitev]Ponovi diaprojekcijo.
  - **[Naklj. vklop]**Slike v diaprojekciji prikazuje v naključnem vrstnem redu.
  - [Naklj. izklop]Onemogoči naključni vrstni red prikazovanja slik v diaprojekciji.
  - [Hitrost diaprojekcije]Nastavi čas prikaza posamezne slike.
  - [Prehod diaprojekcije]Nastavi način prehoda med slikami.
- **3** Za potrditev izbire pritisnite tipko **OK**.
  - → Nastavitev diaprojekcije začne veljati.

#### Poslušanje glasbe

- 1 V brskalniku vsebine naprave USB s **Tipke za krmarjenje** izberite skladbo.
- 2 Pritisnite tipko OK.
  - → Skladba se začne predvajati v predvajalniku glasbe.
- **3** Uporabite naslednje tipke:
  - S tipkama **P +/-** preidete na naslednjo ali prejšnjo skladbo.
  - S tipkama <</li>
     se hitro premikate po skladbi naprej ali nazaj.
  - S tipko **> II** začnete/nadaljujete in začasno zaustavite predvajanje skladbe.
- 4 Za zaustavitev predvajanja in vrnitev v brskalnik vsebine naprave USB pritisnite tipko ali OK.

SL 23

#### Spreminjanje glasbenih nastavitev

- Med uporabo predvajalnika glasbe pritisnite tipko OPTIONS.
   → Pojavi se meni z možnostmi.
- 2 Pritisnite **Tipke za krmarjenje**, da izberete in prilagodite:
  - [Ponovitev]Znova predvaja skladbo ali album.
    - [Naklj. vklop]/[Naklj. izklop]Vključi ali izključi naključni vrsti red predvajanja skladb.
- **3** Za potrditev izbire pritisnite tipko **OK**.
  - → Glasbene nastavitve začnejo veljati.

#### Ogled diaprojekcije fotografij ob glasbeni spremljavi

Diaprojekcijo fotografij si lahko ogledate z glasbo v ozadju.

- 2 Začnite diaprojekcijo fotografij (glejte 'Ogled diaprojekcije fotografij' na strani 23).

#### Ogled videa

- 1 V brskalniku vsebine naprave USB s **Tipke za krmarjenje** izberite video posnetek.
- 2 Pritisnite tipko OK.
  - Videoposnetek se začne predvajati v video predvajalniku.
- **3** Uporabite naslednje tipke:
  - S tipkama **P +/-** preidete na naslednji ali prejšnji video posnetek.
  - S tipkama 
     se hitro premikate po video posnetku naprej ali nazaj.
  - S tipko >II začnete/nadaljujete in začasno zaustavite predvajanje video posnetka.
- Za zaustavitev predvajanja in vrnitev v brskalnik vsebine naprave USB pritisnite tipko ■ ali OK.

#### Spreminjanje nastavitev videa

- Med uporabo video predvajalnika pritisnite tipko OPTIONS.
   → Pojavi se meni z možnostmi.
- 2 Pritisnite **Tipke za krmarjenje**, da izberete in prilagodite:
  - [Mali zaslon]Predvaja video posnetek le v delu zaslona.
  - [Celoten zaslon]Predvaja video posnetek čez ves zaslon.
  - [Ponovitev]Znova predvaja video posnetek.
  - [Naklj. vklop]/[Naklj. izklop] Vključi ali izključi naključni vrsti red predvajanja video posnetkov.
- **3** S tipko **OK** potrdite spremembo nastavitev.

#### Odklop pomnilniške naprave USB

#### Pozor

- Ravnajte v skladu z opisanim postopkom, s čimer boste preprečili morebitno poškodbo pomnilniške naprave USB.
- 1 Pritisnite tipko ♠(HOME), s čimer zaprete brskalnik vsebine naprave USB.
- 2 Preden odklopite pomnilniško napravo USB, počakajte 5 sekund.

## Poslušanje digitalnih radijskih kanalov

Če so na voljo digitalne oddaje, se med nastavitvijo samodejno namestijo digitalni radijski kanali.

- Med gledanjem televizije pritisnite tipko OK.
   → Pojavi se razpredelnica kanalov.
- 2 Pritisnite tipko OPTIONS.
   → Pojavi se meni z možnostmi.
- 3 S Tipke za krmarjenje izberite [Seznam izbranih].
   → Prikaže se meni [Seznam izbranih].
- 4 S Tipke za krmarjenje izberite [Radio].
- 5 Pritisnite tipko OK.
  - → V razpredelnici kanalov se prikaže seznam digitalnih radijskih kanalov, ki so na voljo.
- 6 S Tipke za krmarjenje izberite radijski kanal.

#### 7 Pritisnite tipko OK.

↦ Izbrani digitalni radijski kanal se predvaja prek TV-zvočnikov.

#### - Opomba

• Na voljo so dodatne informacije o naprednih funkcijah razpredelnice .

# Posodobitev programske opreme TV-sprejemnika

Philips nenehno izboljšuje svoje izdelke, zato vam priporočamo, da posodobite programsko opremo televizorja, ko so na voljo posodobitve. Na spletnem mestu www.philips.com/support preverite, ali je posodobitev na voljo.

#### Preverjanje trenutne različice programske opreme

- 2 S Tipke za krmarjenje izberite [Nastavitev].
- **3** Pritisnite tipko **OK**.
  - → Prikaže se meni [Nastavitev].
- 4 S Tipke za krmarjenje izberite [Posodobitev programa] > [Trenutna različica programa].
- 5 Pritisnite tipko OK.
  - $\mapsto$  Izpiše se različica trenutne programske opreme.

#### Posodobitev programske opreme (prek spletne strani)

Pred tem postopkom storite naslednje:

- Vzemite si nekaj časa, da opravite celotno posodobitev.
- Pripravite pomnilniško napravo USB z vsaj 256 MB prostora.
- Zagotovite si dostop do računalnika z vrati USB in dostopom do interneta.
- Med gledanjem televizije pritisnite tipko (Domov).
   → Prikaže se glavni meni.
- 2 S Tipke za krmarjenje izberite [Nastavitev].
- **3** Pritisnite tipko **OK**.
  - → Prikaže se meni [Nastavitev].

- 4 S Tipke za krmarjenje izberite [Posodobitev programa] > [Nad. sedaj].
- 5 Pritisnite tipko OK.
  - → Zažene se pomočnik za posodobitev. Sledite navodilom na zaslonu, da opravite posodobitev.

#### Posodobitev programske opreme (digitalne oddaje)

(Na voljo le v določenih državah) Če je ta možnost na voljo, lahko TV-sprejemnik prejema posodobitve programske opreme prek digitalnega oddajanja.

Če je posodobitev na voljo, se izpiše sporočilo, ki vas poziva, da posodobite programsko opremo. Močno priporočamo, da posodobite programsko opremo, ko vas TV-sprejemnik k temu pozove.

Če želite programsko opremo posodobiti kasneje, ravnajte v skladu z navodili v nadaljevanju.

- 2 S Tipke za krmarjenje izberite [Nastavitev].
- **3** Pritisnite tipko **OK**.
- → Prikaže se meni [Nastavitev].
- 4 S Tipke za krmarjenje izberite [Posodobitev programa] > [Lokalna posodobitev].
- 5 Pritisnite tipko OK.
  - → TV-sprejemnik preveri, ali so na voljo posodobitve programske opreme prek digitalnega oddajanja.

## Spreminjanje osebnih nastavitev TVsprejemnika

- 2 S Tipke za krmarjenje izberite [Nastavitev].
- **3** Pritisnite tipko **OK**.
  - → Prikaže se meni **[Nastavitev]**.
- 4 S Tipke za krmarjenje izberite [Namestitev] > [Osebne nastavitve].
  - → Prikaže se meni **[Osebne nastavitve]**.

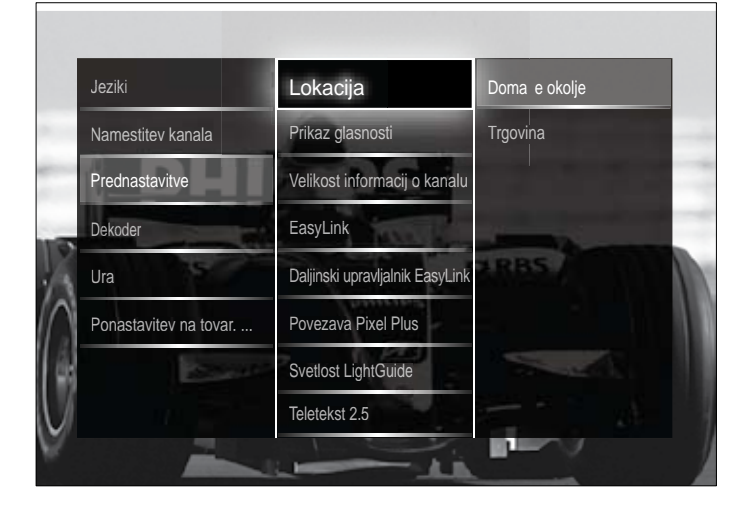

- 5 S Tipke za krmarjenje izbirate in spreminjate naslednje možnosti:
  - [Lokacija]Optimizira nastavitve TV-sprejemnika za mesto uporabe doma ali v trgovini.
  - [Vrstica za glasnost]Med nastavljanjem glasnosti prikaže drsnik za glasnost.
  - **[Velikost informacij o kanalu]**Ob vsakem preklopu kanala prikaže informacije o TV-kanalu.
  - **[EasyLink]**Omogoči predvajanje z enim dotikom in prehod v stanje pripravljenosti z enim dotikom pri uporabi naprav, skladnih s tehnologijo EasyLink.
  - **[Daljinski upravljalnik EasyLink]**Če je sistem EasyLink vklopljen, omogoča upravljanje več naprav z enim daljinskim upravljalnikom.
  - [Povezava Pixel Plus]Če je funkcija EasyLink vklopljena, samodejno uporabi najboljšo nastavitev Pixel Plus, če je več kot ena (na primer, če tako TV-sprejemnik kot DVDpredvajalnik podpirata sistem Pixel Plus).
  - **[Svetlost LightGuide]**Nastavi svetlost indikatorja LED na sprednji strani ali svetlost funkcije LightGuide.
  - [Teletekst 2.5]Omogoči oz. onemogoči teletekst 2.5.
- 6 Pritisnite tipko OK.
  - → Nastavitve TV-sprejemnika začnejo veljati.

## Prikaz predstavitve TV-sprejemnika

(Ni podprto pri kanalih MHEG)

- Med gledanjem televizije pritisnite tipko DEMO.
   → Prikaže se predstavitveni meni.
- 2 S Tipke za krmarjenje izberite predstavitev.
- **3** Za začetek predstavitve pritisnite tipko **OK**.
- 4 Predstavitev prekinete s tipko DEMO ali → BACK.

# Ponastavitev TV-sprejemnika na tovarniške nastavitve

S ponastavitvijo televizorja na tovarniške nastavitve povrnete privzete nastavitve zvoka in slike. Nastavitve kanalov se ne spremenijo.

- 2 S Tipke za krmarjenje izberite [Nastavitev].
   → Prikaže se meni [Nastavitev].
- 3 S Tipke za krmarjenje izberite [Namestitev] > [Ponastavitev na tovar. vrednosti].
- 4 Pritisnite tipko OK.
  - → Povrnjene so privzete tovarniške nastavitve TV-sprejemnika.

# 6 Namestitev kanalov

Pri prvi nastavitvi TV-sprejemnika morate izbrati jezik menija in namestiti TV-kanale in digitalne radijske kanale (če so na voljo).V tem poglavju najdete navodila za vnovično namestitev in natančno nastavitev kanalov.

### Samodejna namestitev kanalov

V tem poglavju je opisano, kako samodejno poiščete in shranite kanale.

#### Namestitev kanalov

TV-sprejemnik poišče in shrani vse digitalne in analogne TV-kanale ter digitalne radijske kanale, ki so na voljo.

- V meniju [Namestitev kanala] s Tipke za krmarjenje izberite [Samodejna namestitev].
- 2 Pritisnite tipko OK.
  - Izpiše se sporočilo, ki vas poziva k začetku postopka nameščanja kanalov.

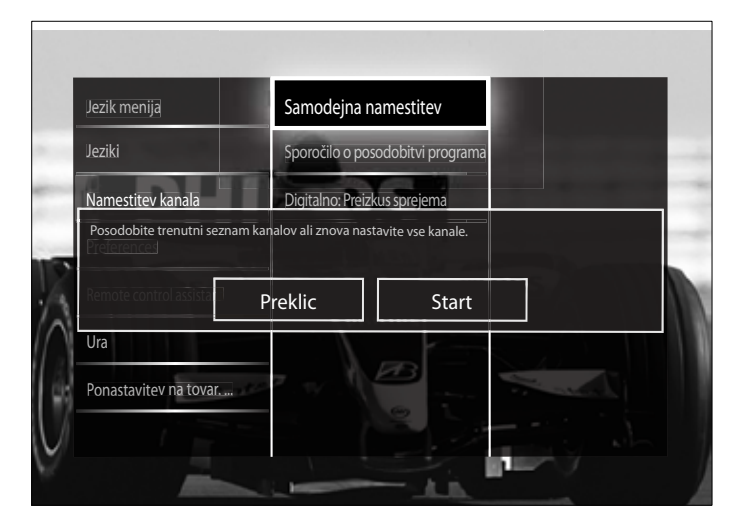

3 S Tipke za krmarjenje izberite [Start].

- 4 Pritisnite tipko OK.
  - → Prikaže se zaslon za posodabljanje kanalov, na katerem je izbrana možnost [Ponovna nastavitev kanalov].

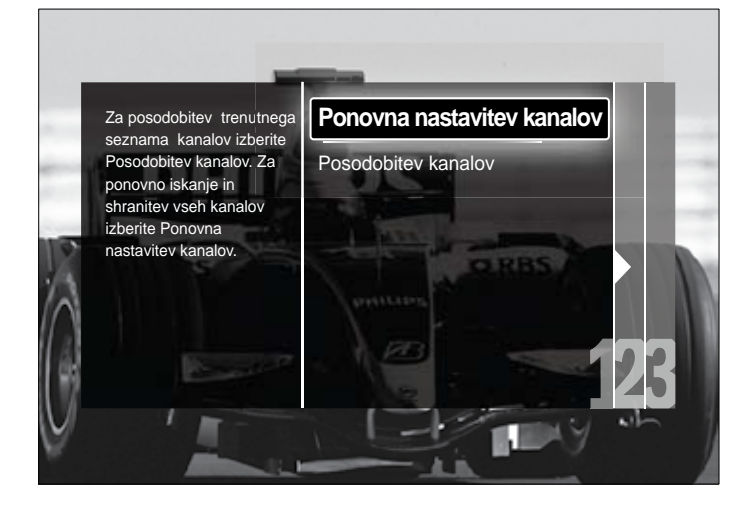

#### Pozor

- Nastavitev [Nastavitve] ne spreminjajte, razen če ste od svojega ponudnika storitev DVB-C prejeli vrednosti parametrov [Frekvenca omrežja], [ID omrežja] ali [Nabor znakov].
- Če za [Pregled frekvenčnega spektra] izberete vrednost [Pregled vsega], se lahko čas nameščanja znatno podaljša.

#### Opomba

- Če imate dostop do omrežij DVB-T in DVB-C ter želite gledati kanale v obeh omrežjih, morate namestitev kanalov izvesti dvakrat – enkrat za DVB-T in enkrat za DVB-C. Če želite namestiti kanale DVB-T, izberite možnost [Antena], če pa želite namestiti kanale DVB-C, izberite možnost [Kabel].
- Če želite preklapljati med kanali (glejte 'Dostop do omrežij kanalov DVB-C in DVB-T' na strani 26) DVB-T in DVB-C.

#### 5 Pritisnite tipko OK.

- Ravnajte v skladu z navodili na zaslonu in opravite postopek nameščanja kanalov. Ko je namestitev kanalov končana, se prikaže seznam nameščenih kanalov. Na zaslonu je izbrana možnost [Opravljeno].
- 6 Za potrditev izbire pritisnite tipko OK.
  - → Znova se prikaže meni [Namestitev kanala].

#### 🔆 Nasvet

 Ko so najdeni digitalni TV-kanali, se na seznamu nameščenih kanalov lahko prikažejo prazne številke kanalov. Shranjene kanale lahko preimenujete, jim spremenite vrstni red ali jih odstranite, kot je opisano spodaj.

#### Dostop do omrežij kanalov DVB-C in DVB-T

Ta možnost je na voljo le v primeru, če je v vaši državi podprt sistem DVB-C (kabelska digitalna televizija). Če ste namestili obe omrežji, DVB-C in DVB-T, morate preklopiti na ustrezno omrežje, da lahko gledate kanale v tem omrežju.

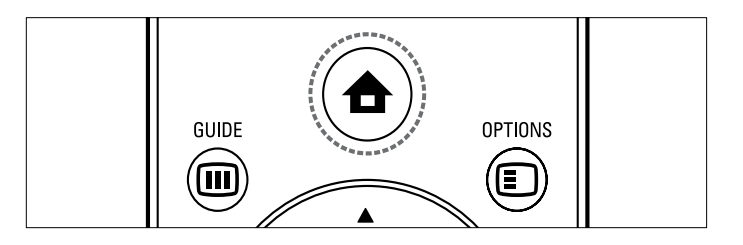

- 2 S Tipke za krmarjenje izberite [Nastavitev].
  → Prikaže se meni [Nastavitev].
- 3 S Tipke za krmarjenje izberite[Namestitev] > [Namestitev kanala] > [Antenski / kabelski DVB] > [Antena] ali [Kabel].
  - Za dostop do kanalov DVB-T (prizemna digitalna televizija) izberite možnost [Antena].
  - Za dostop do kanalov DVB-C (kabelska digitalna televizija) izberite možnost [Kabel].
  - Za potrditev izbire pritisnite tipko **OK**.
- 5 Za izhod iz menija pritisnite → BACK.

4

→ TV-sprejemnik preklopi na izbrano omrežje.

## Ročna namestitev kanalov

V tem poglavju je opisano, kako lahko ročno iščete in shranjujete analogne TV-kanale.

#### Korak 1: Izbira TV-sistema

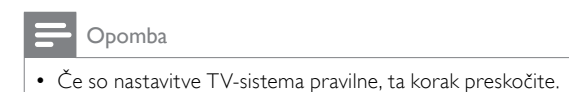

- 2 S Tipke za krmarjenje izberite [Nastavitev].
   → Prikaže se meni [Nastavitev].
- 3 S Tipke za krmarjenje izberite [Namestitev] > [Namestitev kanala] > [Analogno: Ročna namestitev] > [Sistem].
- 4 Pritisnite tipko OK.
   → Prikaže se seznam TV-sistemov, ki so na voljo v vaši državi.
- 5 S Tipke za krmarjenje izberite državo ali regijo.
- 6 Za potrditev izbire pritisnite tipko OK.
  - → Izbrana država ali regija začne veljati.

#### 2. korak: iskanje in shranjevanje novih TV-kanalov

- 1 V meniju [Analogno: Ročna namestitev] s Tipke za krmarjenje izberite [Iskanje kanala].
- 2 Pritisnite tipko OK.
  - → Prikaže se meni **[Iskanje kanala]**.

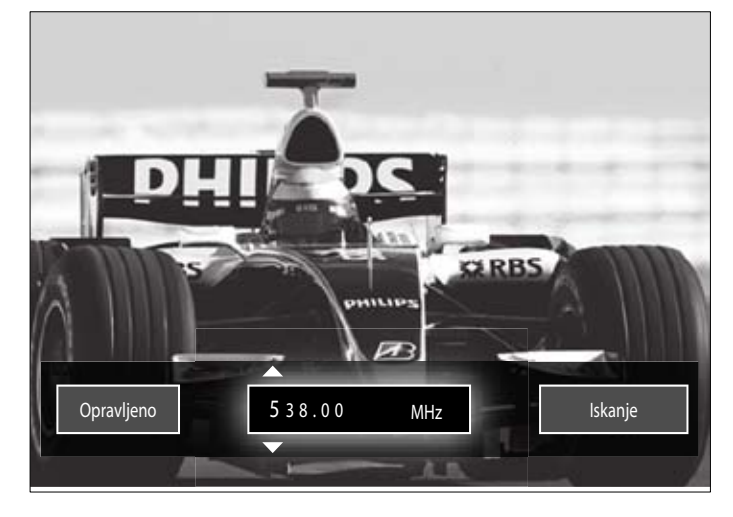

- **3** Sedaj uporabite naslednje tipke:
  - Za ročni vnos frekvence kanala uporabite **Tipke za** krmarjenje ali Številske tipke.
  - Če želite, da TV-sprejemnik naslednji kanal poišče samodejno, s Tipke za krmarjenje izberite [Iskanje], nato pritisnite tipko OK.
- 4 Ko je izbrana pravilna frekvenca kanala, s **Tipke za krmarjenje** izberite možnost **[Opravljeno]**.
- 5 Pritisnite tipko OK.
  - → Prikaže se meni [Analogno: Ročna namestitev].

- 6 Če želite novi kanal shraniti pod trenutno številko kanala, s Tipke za krmarjenje izberite možnost [Shrani trenutni kanal], če pa želite novi kanal shraniti pod novo številko, izberite možnost [Shrani kot nov kanal].
- 7 Za potrditev izbire pritisnite tipko OK.→ Kanal je shranjen.

#### Natančno nastavljanje analognih kanalov

Če je sprejem slab, lahko analogne kanale natančno nastavite ročno.

- Med gledanjem televizije izberite kanal, ki ga želite natančno nastaviti.
- 3 S Tipke za krmarjenje izberite [Nastavitev].
- **4** Pritisnite tipko **OK**.
  - → Prikaže se meni [Nastavitev].
- 5 S Tipke za krmarjenje izberite [Namestitev] > [Namestitev kanala] > [Analogno: Ročna namestitev] > [Fina nastavitev].
- 6 Pritisnite tipko OK.
  - Prikaže se meni [Fina nastavitev].
- 7 Za ročni vnos frekvence kanala uporabite **Tipke za krmarjenje** ali Številske tipke.
- 8 Ko je izbrana pravilna frekvenca kanala, s Tipke za krmarjenje izberite možnost [Opravljeno], nato pritisnite tipkoOK.
  → Prikaže se meni [Analogno: Ročna namestitev].
- **9** S **Tipke za krmarjenje** izberite možnost **[Shrani trenutni kanal]**, s čimer shranite novi kanal pod trenutno številko kanala.
- **10** Za potrditev izbire pritisnite tipko **OK**.

## Ročna posodobitev seznama kanalov

Če je televizor v stanju pripravljenosti, se posodobitev izvede vsako jutro. Posodobitev kanale na seznamu kanalov uskladi z razpoložljivimi kanali.

Poleg samodejne posodobitve lahko seznam kanalov posodobite tudi ročno.

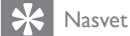

- Če želite samodejno posodabljanje onemogočiti, v meniju [Namestitev] pritisnite Tipke za krmarjenje, da izberete [Namestitev kanala]
   Posodobitev kanalov v stanju pripravljenosti], nato izberite[Izklop].
- V meniju [Namestitev] s Tipke za krmarjenje izberite [Namestitev kanala] > [Samodejna namestitev].
- 2 Pritisnite tipko OK.
  - Prikaže se sporočilo z izbrano možnostjo [Start], ki vas poziva k začetku postopka posodobitve kanalov.
- **3** Pritisnite tipko **OK**.
  - → Pojavi se zaslon za posodabljanje kanalov.
- 4 S Tipke za krmarjenje izberite [Posodobitev kanalov].

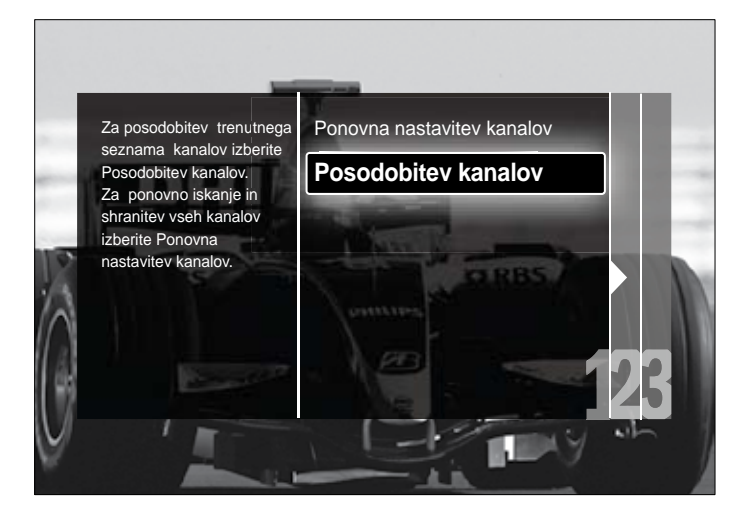

- 5 Pritisnite tipko OK.
  - Ravnajte v skladu z navodili na zaslonu in opravite posodobitev kanalov. Ko je posodobitev končana, se prikaže seznam dodanih kanalov. Na zaslonu je izbrana možnost [Opravljeno].
- 6 Pritisnite tipko OK.
  - → Prikaže se meni **[Namestitev]**.

## Preizkus digitalnega sprejema

Če uporabljate digitalne oddaje, lahko preverite kakovost in moč signala digitalnih kanalov. To vam omogoča nastavitev in preizkušanje antene ali satelitskega krožnika.

- 1 V meniju [Namestitev] s Tipke za krmarjenje izberite [Namestitev kanala] > [Digitalno: Preizkus sprejema] > [Iskanje].
- 2 Pritisnite tipko OK.
   → Prikaže se meni [Iskanje].
- **3** Sedaj uporabite naslednje tipke:
  - Za ročni vnos frekvence kanala uporabite Tipke za krmarjenje ali Številske tipke.
  - Če želite, da TV-sprejemnik naslednji kanal poišče samodejno, s Tipke za krmarjenje izberite [Iskanje], nato pritisnite tipko OK.
     Če sta kakovost in moč signala slabi, premaknite anteno ali satelitski krožnik in ponovite preizkus.
- 4 Ko je postopek končan, s **Tipke za krmarjenje** izberite možnost **[Opravljeno]**.
- **5** Pritisnite tipko **OK**.
  - → Prikaže se meni [Namestitev].

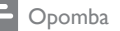

Če imate še vedno težave s sprejemom digitalne oddaje, se obrnite na usposobljenega tehnika.

## Spreminjanje nastavitev sporočil ob vklopu

Prikazovanje sporočil, ki se izpišejo ob vklopu in vas obveščajo o potrebnih posodobitvah kanalov ali programske opreme, lahko vklopite ali izklopite.

- 1 V meniju [Namestitev] s Tipke za krmarjenje izberite [Namestitev kanala] > [Sporočilo o posodobitvi programa].
- 2 Pritisnite tipko OK.
- 3 S Tipke za krmarjenje izberite [Vklop] ali [Izklop].
  - → Sporočila ob vklopu so omogočena oz. onemogočena.

# 7 Priključitev naprav

Za najboljšo kakovost slike vam priporočamo, da uporabljate naslednje vrste povezav; spodaj so naštete od največje do osnovne kakovosti:

- 1 HDMI
- 2 Y Pb Pr (komponentni)
- 3 SCART
- 4 VIDEO (kompozitni)

Opomba

 Skice povezljivosti, prikazane v tem poglavju, so le primeri. Možne so tudi druge vrste povezav.

## Konektorji na hrbtni strani

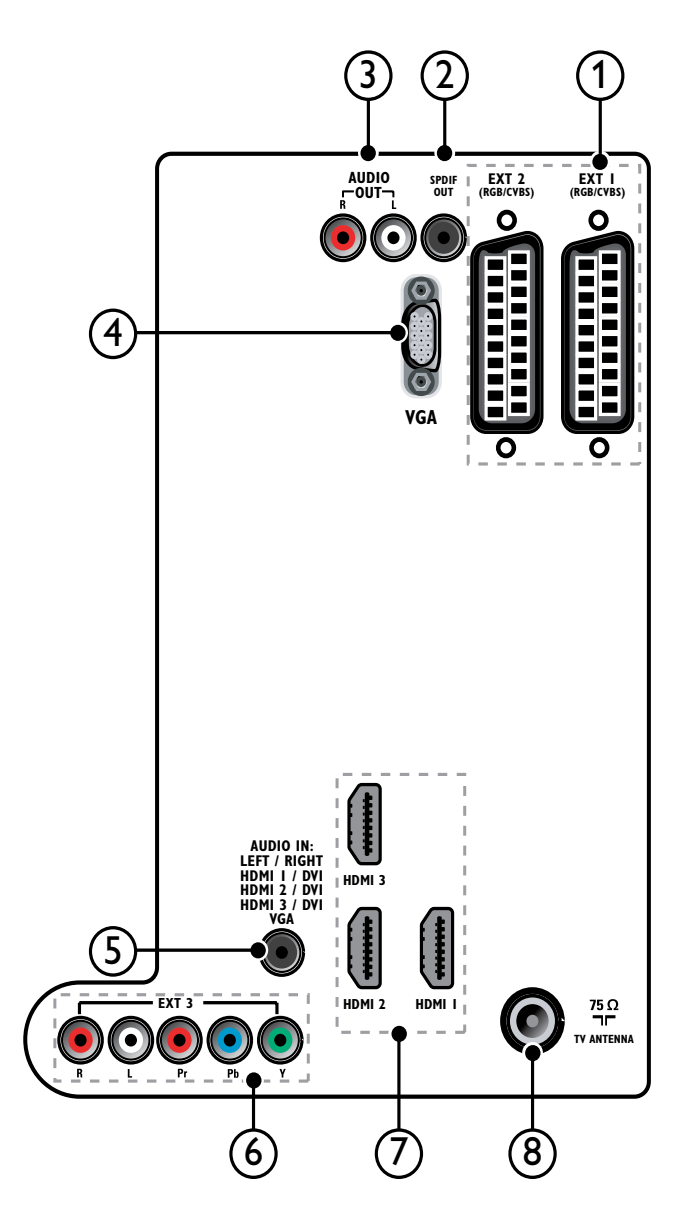

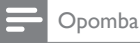

- Priključki na hrbtni strani modelov velikosti 19-22'' se nekoliko razlikujejo od tistih, prikazanih na skicah.
- Število priključkov HDMI je lahko različno in je odvisno od modela TVsprejemnika.

#### 1 EXT 1/EXT 2 (SCART)

Analogni avdio in video vhod iz analognih ali digitalnih naprav, kot so DVD-predvajalniki ali igralne konzole.

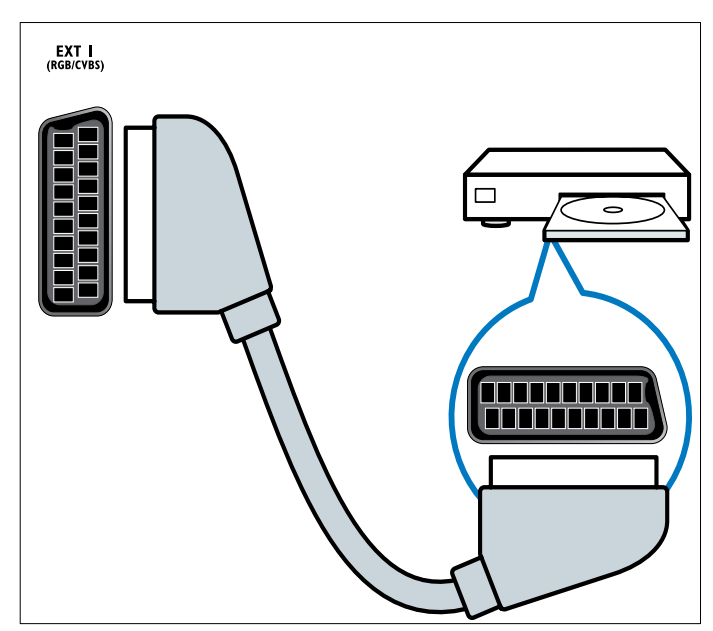

#### 2 SPDIF OUT

Digitalni izhod za sisteme za domači kino in druge digitalne avdio sisteme.

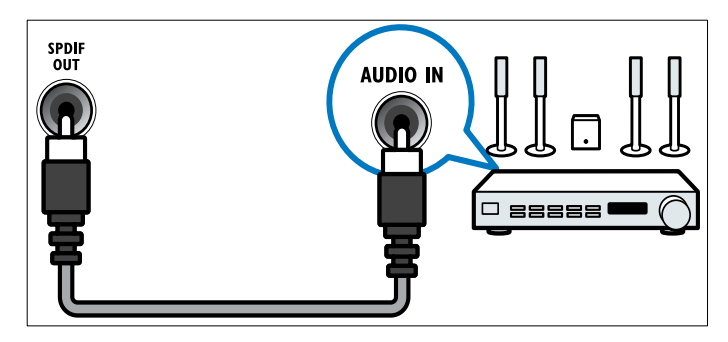

#### 3 AUDIO OUT L/R

Analogni avdio izhod za sisteme za domači kino in druge avdio sisteme.

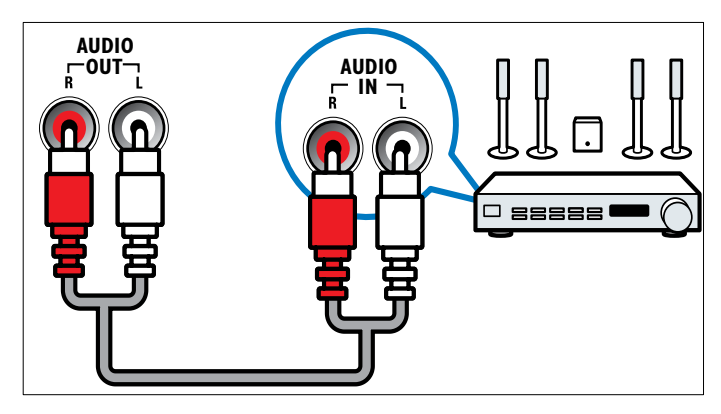

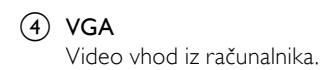

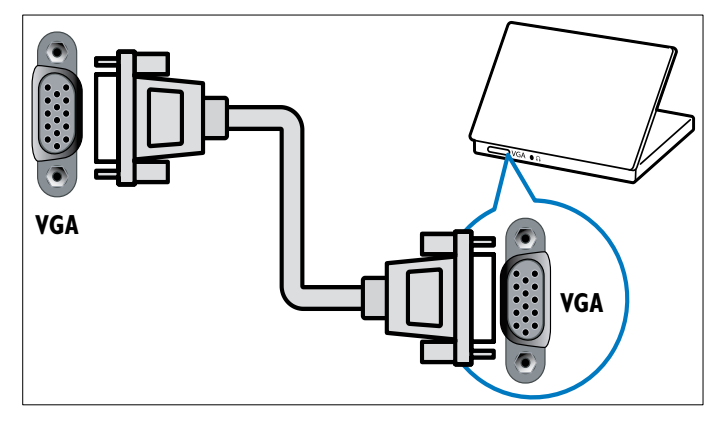

#### 5 AUDIO IN

Avdio vhod iz naprav, za katere je potrebna ločena avdio povezava, na primer iz računalnikov.

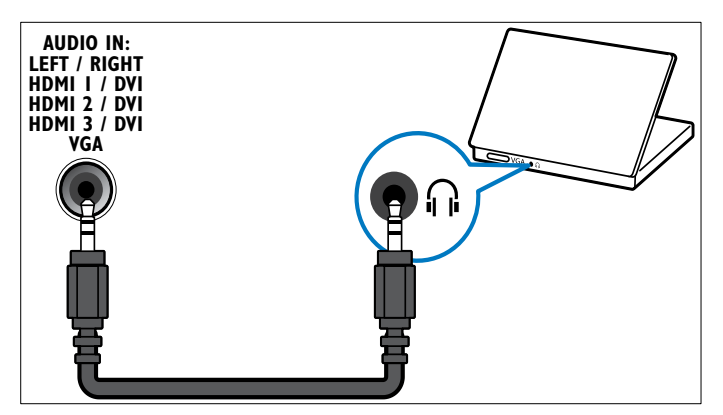

#### 6 EXT 3 (Y Pb Pr in AUDIO L/R)

Analogni avdio in video vhod iz analognih ali digitalnih naprav, kot so DVD-predvajalniki ali igralne konzole.

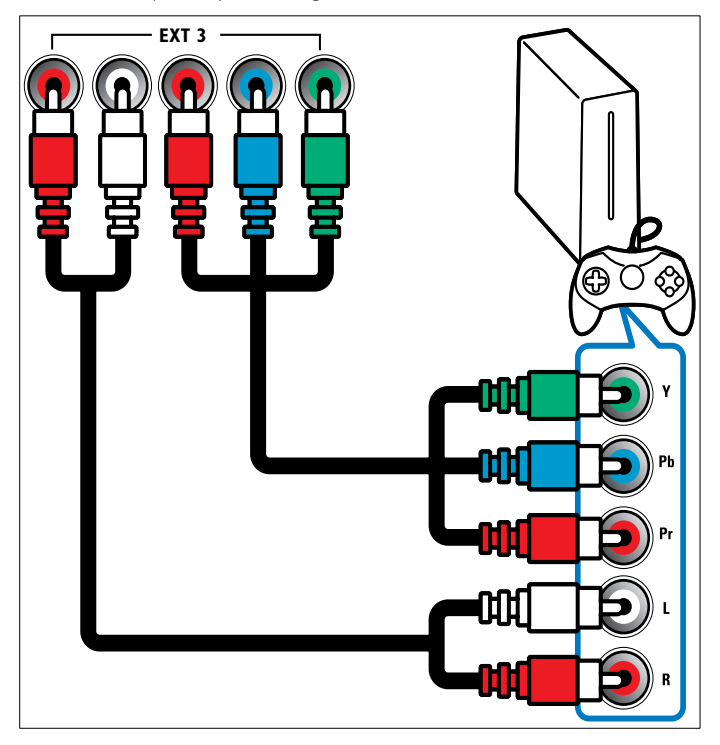

#### (7) HDMI 1/2/3

Digitalni avdio in video vhod iz visokoločljivih digitalnih naprav, kot so predvajalniki Blu-ray.

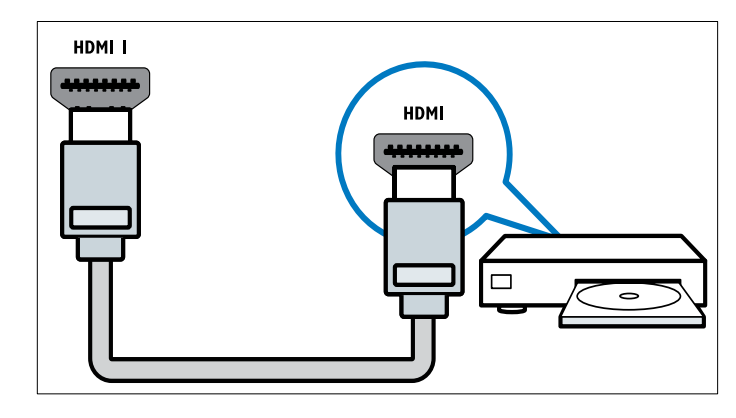

#### - Opomba

 Modeli z velikostjo zaslona 19/22" so opremljeni le z enim priključkom HDMI. Pri teh modelih TV-sprejemnikov je priključek HDMI označen z HDMI in ne z HDMI 1.

#### (8) TV ANTENNA

Vhodni signal iz antene, kabla ali satelita.

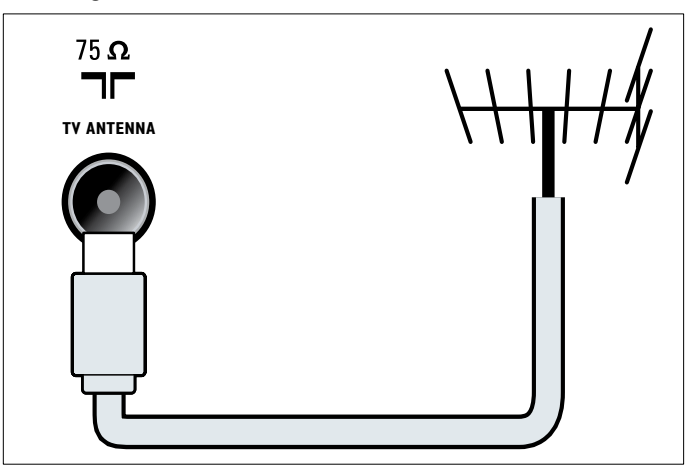

## Stranski konektorji

Glejte skico priključkov, ki ustreza velikosti zaslona vašega TV-sprejemnika:

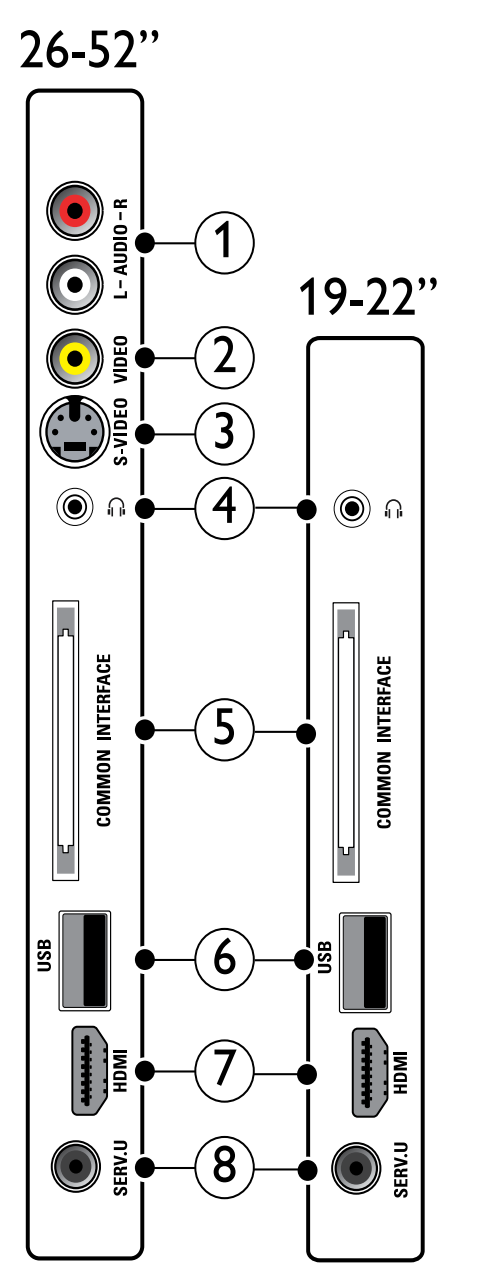

#### 1 AUDIO IN L/R

Avdio vhod iz analognih naprav, priključenih v priključek **VIDEO** ali **S-VIDEO**.

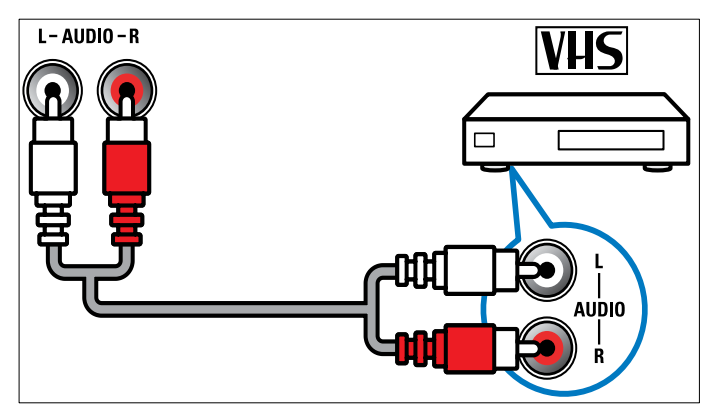

#### 2 VIDEO

Kompozitni video vhod iz analognih naprav, kot so videorekorderji.

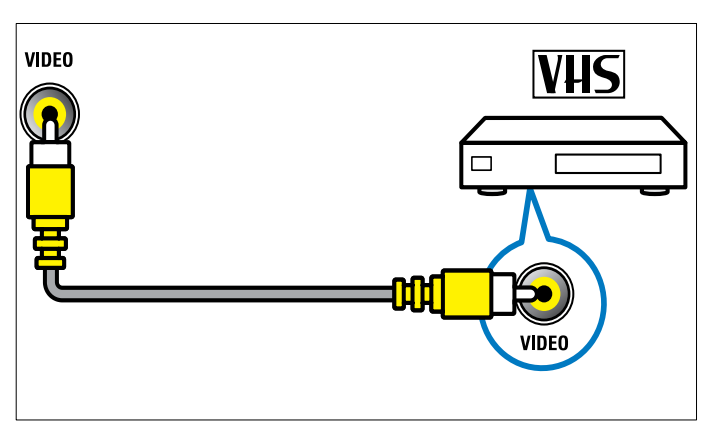

#### 3 S-VIDEO

Video vhod iz analognih naprav, kot so satelitski sprejemniki.

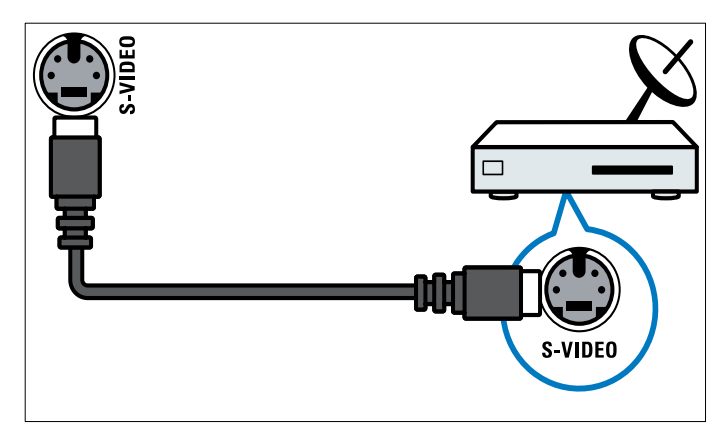

④ ∩

Stereo avdio izhod za slušalke.

#### **5** COMMON INTERFACE

Reža modula za pogojni dostop (CAM – Conditional Access Module).

6 USB

Podatkovni vhod iz pomnilniških naprav USB.

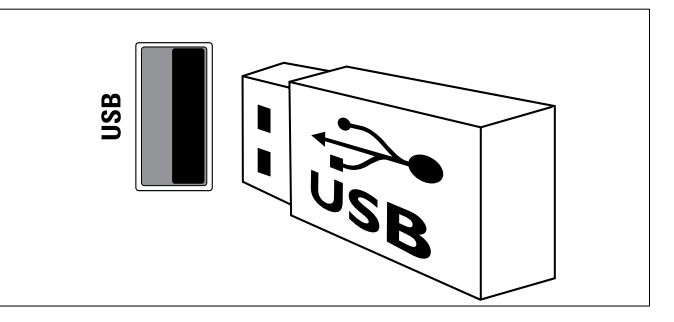

#### 7 HDMI

Digitalni avdio in video vhod iz visokoločljivih digitalnih naprav, kot so predvajalniki Blu-ray.

8 SERV. U

Uporablja samo servisno osebje.

## Priključitev na računalnik

#### Pred priključitvijo računalnika na TV-sprejemnik:

- Frekvenco osveževanja zaslona vašega računalnika nastavite na 60 Hz.
- V računalniku izberite podprto ločljivost zaslona.
- V meniju [Slika] vklopite način delovanja [Način PC] in nastavite format slike na [Privzeti format].

#### Računalnik priključite z enim izmed naslednjih kablov:

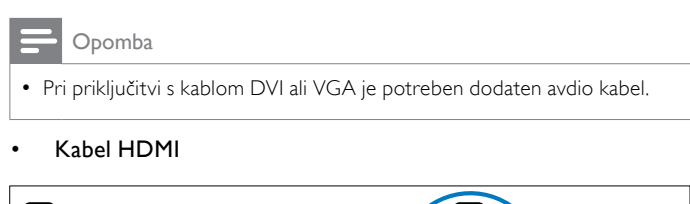

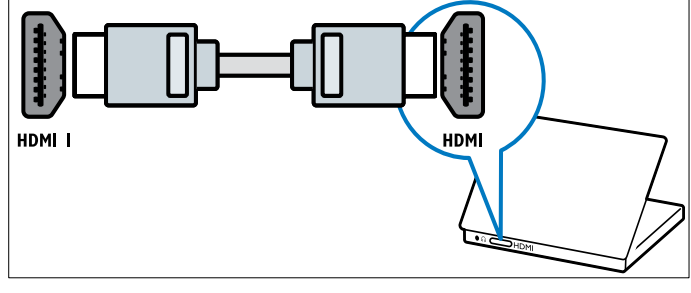

• Kabel DVI-HDMI (HDMI in AUDIO IN na hrbtni strani)

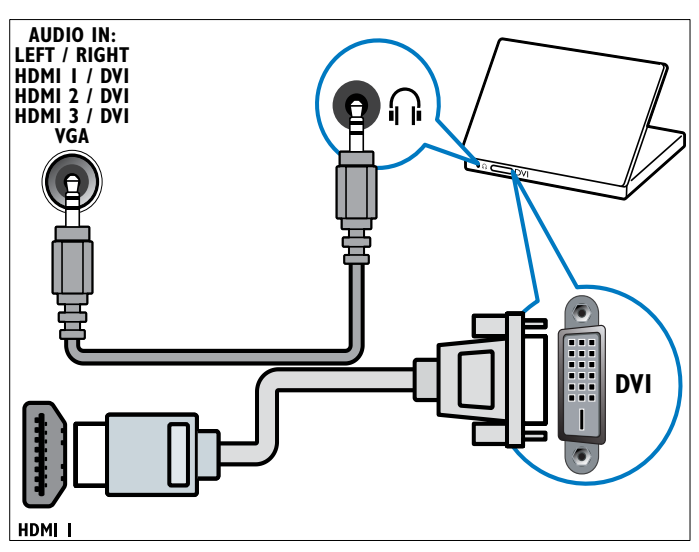

• Kabel DVI-HDMI (HDMI in AUDIO IN L/R na boku)

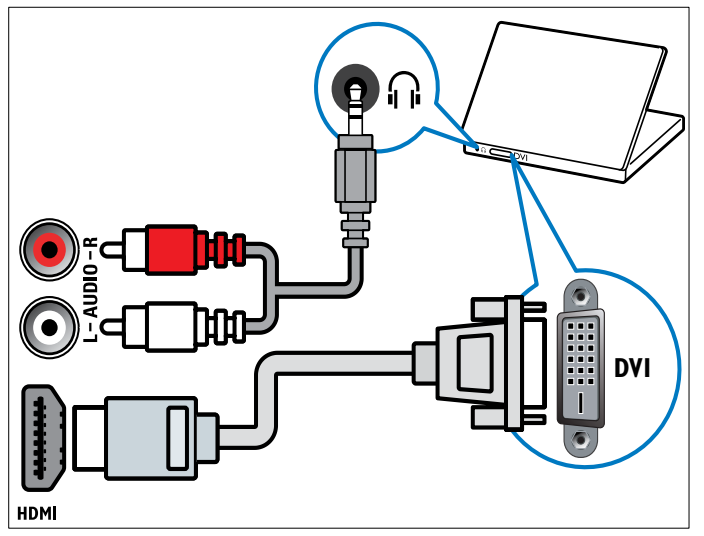

 Kabel HDMI in prilagodilnik HDMI-DVI (HDMI in AUDIO IN na hrbtni strani)

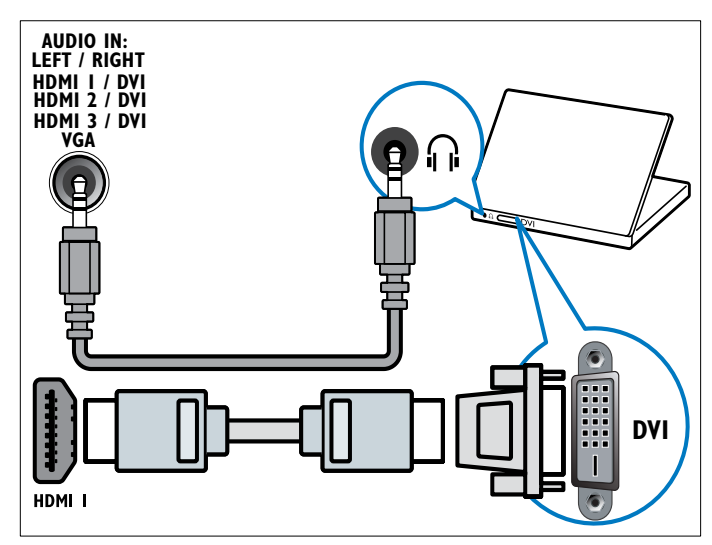

 Kabel HDMI in prilagodilnik HDMI-DVI (HDMI in AUDIO IN L/R na boku)

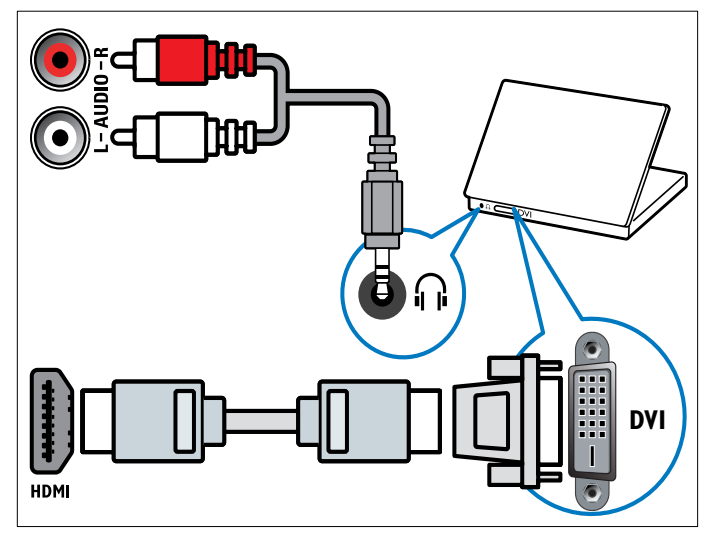

• Kabel VGA

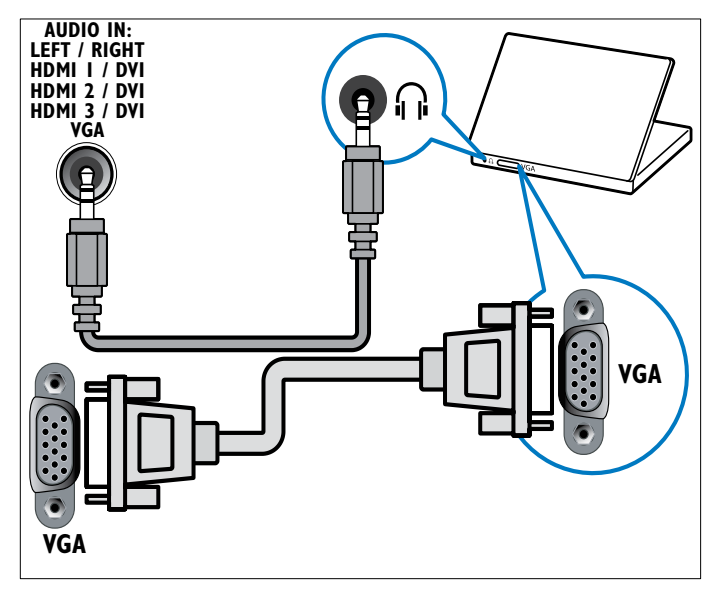

# Slovenščina

## Uporaba modula za pogojni dostop

Modul za pogojni dostop (CAM) ponujajo operaterji digitalnih TVstoritev za dekodiranje digitalnih TV-kanalov.

#### - Opomba

 Po potrebi preberite navodila TV-operaterja za vstavljanje kartice v modul za pogojni dostop.

#### Vstavljanje in aktiviranje modula CAM

#### Pozor

 Sledite spodnjim navodilom. Če modul CAM vstavite nepravilno, lahko poškodujete modul CAM in televizor.

- 1 Izklopite TV-sprejemnik.
- 2 V skladu z navodili na modulu CAM le-tega previdno vstavite v vmesnik COMMON INTERFACE na boku TV-sprejemnika.

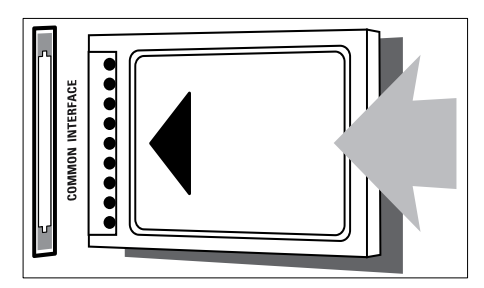

- **3** Modul CAM do konca potisnite v vmesnik.
- 4 Vklopite televizor in počakajte, da se modul CAM aktivira. To lahko traja nekaj minut. Modula CAM med uporabo ne smete odstraniti iz reže – če to storite, boste deaktivirali digitalne storitve.

#### Dostop do storitev CAM

- 2 S Tipke za krmarjenje izberite [Splošni vmesnik].
- 3 Pritisnite tipko OK.
   → Prikaže se seznam funkcij modula CAM.
- 4 S Tipke za krmarjenje izberite želeno funkcijo modula CAM.
- **5** Za potrditev izbire pritisnite tipko **OK**.
  - → Izbrana funkcija modula CAM je omogočena.

## Dodelitev dekodirnika kanala

Pred uporabo dekodirnika digitalnih kanalov SCART izberite kanal, ki ga želite dekodirati in dekoder priredite priključku **EXT 1** ali **EXT 2**.

- 2 S Tipke za krmarjenje izberite [Nastavitev].
- **3** Pritisnite tipko **OK**.
- Prikaže se meni [Nastavitev].
- 4 S Tipke za krmarjenje izberite [Namestitev] > [Odkodirnik] > [Kanal].

- 5 S Tipke za krmarjenje izberite možnost [Status], nato izberite priključek, kamor je priključen dekodirnik (npr. EXT 1 ali EXT 2).
- 6 Za potrditev izbire pritisnite tipko OK.→ Dekodirnik je prirejen.

## Uporaba možnosti Philips Easylink

Vaš TV-sprejemnik podpira sistem Philips EasyLink, ki uporablja protokol HDMI CEC (Consumer Electronics Control – nadzor potrošniške elektronike). Naprave, ki so skladne s sistemom EasyLink in so priključene na priključke HDMI, lahko upravljate z enim samim daljinskim upravljalnikom.

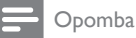

• Družba Philips ne jamči 100 % skladnosti z vsemi napravami HDMI CEC.

#### - Opomba

• Naprave, skladne s sistemom EasyLink, morate vklopiti in jih izbrati kot vir signala.

#### Funkcije sistema EasyLink

#### Predvajanje z enim dotikom

Ko TV-sprejemnik povežete z napravami, ki podpirajo možnost predvajanja z enim dotikom, lahko TV-sprejemnik in naprave upravljate z enim daljinskim upravljalnikom.

#### Stanje pripravljenosti z enim dotikom

Ko TV-sprejemnik povežete z napravami, ki podpirajo možnost stanja pripravljenosti z enim dotikom, lahko z daljinskim upravljalnikom TV-sprejemnika tako TV-sprejemnik kot naprave HDMI preklopite v stanje pripravljenosti.

#### Sistemski nadzor zvoka

Ko TV-sprejemnik povežete z napravo, skladno s standardom HDMI CEC, lahko TV-sprejemnik samodejno predvaja zvok iz povezane naprave.

Če želite uporabljati zvok z enim dotikom, morate TV-sprejemniku prirediti zvočni vhod iz povezane naprave.

Za prilagajanje glasnosti lahko uporabljate daljinski upravljalnik povezane naprave.

#### Uporaba enega daljinskega upravljalnika za več naprav

Ta funkcija omogoča upravljanje naprav, skladnih s sistemom EasyLink, z daljinskim upravljalnikom TV-sprejemnika.

| Tipka:                             | Funkcija sistema EasyLink                                                                                                    |
|------------------------------------|----------------------------------------------------------------------------------------------------|
| ► II (Predvajaj/<br>ustavi)        | Začne, začasno zaustavi in nadaljuje predvajanje na<br>napravi, skladni s sistemom EasyLink.                                                                                                    |
| ■ (Ustavi)                         | Zaustavi predvajanje na napravi, skladni s sistemom<br>EasyLink.                                                                                                    |
| • (Snemaj)                         | Začne ali zaustavi snemanje videa na napravi,<br>skladni s sistemom EasyLink.                                                                                                    |
| l◀◀ (Prejšnji)                     | lšče v smeri nazaj na napravi, skladni s sistemom<br>EasyLink.                                                                                                    |
| ►► (Naslednji)                     | lšče v smeri naprej na napravi, skladni s sistemom<br>EasyLink.                                                                                                    |
| 0-9 (Številske<br>tipke)           | Če je sistem EasyLink omogočen, z njimi izberete<br>naslov, poglavje ali skladbo.                                                                                                    |
| ▲▼◀▶ (Tipke<br>za krmarjenje)      | S temi tipkami se premikate skozi menije naprav, skladnih s sistemom EasyLink.                                                                                                    |
| ОК                                 | Potrdi izbiro ali vstopi v meni naprave, skladne s<br>sistemom EasyLink.                                                                                                    |
|                                    | Prikaže meni naprave, skladne s sistemom EasyLink.<br>Če pritisnete tipko ♠ (Domov), se prikaže meni<br>TV-sprejemnika.                                                                                                    |
| TV                                 | lz načina delovanja EasyLink preklopi nazaj na<br>sprejem z antene.                                                                                                    |
| එ(Vklop stanja<br>pripravljenosti) | Če je sistem EasyLink omogočen, preklopi TV-<br>sprejemnik in vse naprave, skladne s sistemom<br>EasyLink, v stanje pripravljenosti. Tipko O ( <b>Vklop</b><br><b>stanja pripravljenosti</b> ) morate držati pritisnjeno<br>vsaj 3 sekunde. |

Naprave, skladne s sistemom EasyLink, lahko upravljate z naslednjimi tipkami na daljinskem upravljalniku TV-sprejemnika.

#### Omogočanje ali onemogočanje možnosti EasyLink

| =    | Opomba                                                          |
|------|-----------------------------------------------------------------|
| • Če | e funkcije EasyLink ne nameravate uporabljati, je ne omogočite. |

- 2 S Tipke za krmarjenje izberite [Nastavitev].
   → Prikaže se meni [Nastavitev].
- 3 S Tipke za krmarjenje izberite [Namestitev] > [Osebne nastavitve] > [EasyLink].
   → Prikaže se meni EasyLink.
- 4 Izberite [Vklop] ali [Izklop].
- 5 Za potrditev izbire pritisnite tipko OK.
  → Funkcija EasyLink je omogočena oz. onemogočena.

# Vklop in izklop upravljanja več naprav z enim daljinskim upravljalnikom

#### - Opomba

- Preden omogočite uporabo enega daljinskega upravljalnika za upravljanje več naprav, aktivirajte sistem EasyLink.

- 2 S Tipke za krmarjenje izberite [Nastavitev].
   → Prikaže se meni [Nastavitev].
- 3 S Tipke za krmarjenje izberite [Namestitev] > [Osebne nastavitve] > [Daljinski upravljalnik EasyLink].
- 4 Izberite možnost [Vklop] in pritisnite tipko OK.
  - → Upravljanje več naprav z enim daljinskim upravljalnikom je za izbrani priključek HDMI omogočeno oz. onemogočeno.

- Opomba

#### Preklop zvočnikov TV-sprejemnika v način delovanja EasyLink

Ko je ta način delovanja vklopljen, se zvočniki TV-sprejemnika samodejno izklopijo, če predvajate vsebino iz sistema za domači kino, združljivega s standardom EasyLink. Zvok se predvaja le prek zvočnikov sistema za domači kino.

- 2 S Tipke za krmarjenje izberite [Zvočniki televizorja].
   → Prikaže se meni [Zvočniki televizorja].
- 3 S Tipke za krmarjenje izberite [Samodejno (EasyLink)].
- 4 Za potrditev izbire pritisnite tipko OK.
  - → Zvočniki TV-sprejemnika preklopijo v način delovanja EasyLink.
- 5 Za izhod iz menija pritisnite DOPTIONS.

## Uporaba ključavnice Kensington

Na hrbtni strani TV-sprejemnika je varnostna reža Kensington. Ključavnico Kensington privežite na težak predmet, na primer mizo, in jo vstavite v varnostno režo. Na ta način boste preprečili krajo aparata.

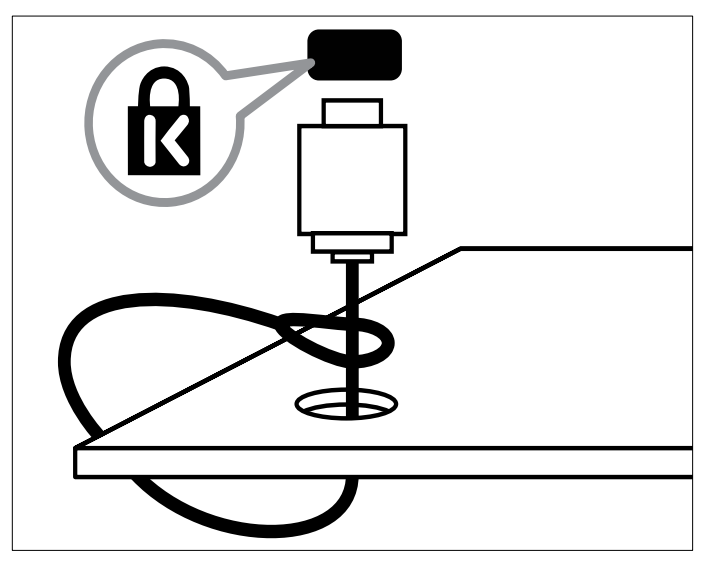

# 8 Informacije o izdelku

Pridržujemo si pravico do sprememb informacij o izdelku brez vnaprejšnjega obvestila. Podrobnejše informacije o izdelku najdete na spletni strani www.philips.com/support.

## Podprte ločljivosti zaslona

#### Računalniški formati

- Ločljivost hitrost osveževanja:
  - 640 × 480 60 Hz
  - 800 × 600 60 Hz
  - 1024 × 768 60 Hz
  - 1280 x 1024 60 Hz (podprto le na TV-sprejemnikih s polnim HD)
  - 1360 x 768 60 Hz
  - 1600 x 1200 60 Hz (podprto le na TV-sprejemnikih s polnim HD)
  - 1920 × 1080 60 Hz

#### Video formati

- Ločljivost hitrost osveževanja:
  - 480i 60 Hz
  - 480p 60 Hz
  - 576i 50 Hz
  - 576p 50 Hz
  - 720p 50 Hz, 60 Hz
  - 1080i 50 Hz, 60 Hz
  - 1080p 24 Hz, 25 Hz, 30 Hz, 50 Hz, 60 Hz

## Večpredstavnost

- Podprte pomnilniške naprave: USB (format FAT ali DOS; samo skladne s specifikacijo Mass Storage Class)
- Podprte oblike zapisov večpredstavnostnih datotek:
  - Slike: JPEG
  - Avdio: MP3, LPCM
  - Video: MPEG1, MPEG2, H.264/MPEG-4 AVC

- Opomba

• Imena večpredstavnostnih datotek ne smejo biti daljša od 128 znakov.

### Kanalnik/sprejem/prenos

- Vhod za anteno: 75-ohmski koaksialni (IEC75)
- TV-sistem: DVB COFDM 2K/8K
- Predvajanje videa: NTSC, SECAM, PAL
- DVB-T (prizemna digitalna televizija) in DVB-C (kabelska digitalna televizija). Seznam držav je naveden na hrbtni strani TVsprejemnika.

## Daljinski upravljalnik

- Vrsta: PF03E09B/PF02E09B/PF02E09W
- Baterije: 2 x AAA (vrsta LR03)

## Vklop/izklop

- Električno napajanje: AC 220-240; 50 Hz
- Poraba energije v stanju pripravljenosti: < 0,15 W
- Temperatura okolja: od 5 do 35 stopinj Celzija

## Podprti TV-nosilci

Za pritrditev TV-sprejemnika na steno uporabite Philipsov TV-nosilec ali TV-nosilec, združljiv s standardom VESA. Za TV-sprejemnikom pustite vsaj 2,2 palca oz. 5,5 cm prostora, da preprečite poškodbo kablov in priključkov.

## 1 Opozorilo

 Ravnajte v skladu z navodili, ki ste jih dobili s TV-nosilcem. Družba Koninklijke Philips Electronics N.V. ne prevzema odgovornosti v primeru nepravilne namestitve TV-sprejemnika, zaradi katere pride do nezgode, telesnih poškodb ali materialne škode.

| Priporočljivi nosilec VESA |
|----------------------------|
| VESA MIS-D 75, 4           |
| VESA MIS-D 100, 4          |
| VESA MIS-E 200, 100, 4     |
| VESA MIS-F 200, 200, 6     |
| VESA MIS-F 200, 200, 6     |
| VESA MIS-F 400, 400, 6     |
| VESA MIS-F 400, 400, 8     |
| VESA MIS-F 400, 400, 8     |
|                            |

## informacije EPG

8-dnevni EPG je na voljo le v določenih državah

| Država          | 8-dnevni EPG |
|-----------------|--------------|
| VB              | Da           |
| Francija        | Ne           |
| Finska          | Da           |
| Švedska         | Da           |
| Danska          | Da           |
| Norveška        | Da           |
| Španija         | Da           |
| Nemčija         | Da           |
| Italija         | Da           |
| Grčija          | Ne           |
| Nizozemska      | Da           |
| Češka republika | Da           |
| Belgija         | Ne           |
| Avstrija        | Da           |
| Švica           | Da           |
| Estonija        | Da           |
| Litva           | Da           |
| Hrvaška         | Ne           |
| Madžarska       | Ne           |
| Irska           | Ne           |
| Luksemburg      | Ne           |
| Poljska         | Ne           |
| Portugalska     | Ne           |
| Rusija          | Ne           |
| Slovaška        | Ne           |
| Slovenija       | Ne           |
| Romunija        | Ne           |
| Srbija          | Ne           |
| Latvija         | Ne           |
| Ukrajina        | Ne           |
| Bolgarija       | Ne           |
| Kazahstan       | Ne           |

# 9 Odpravljanje težav

V tem poglavju so opisane pogoste težave in rešitve zanje.

## Splošne težave s TV-sprejemnikom

#### TV-sprejemnik se ne vklopi:

- Iztaknite napajalni kabel iz električne vtičnice. Počakajte eno minuto, nato napajalni kabel znova priključite v vtičnico.
- Preverite, ali je napajalni kabel čvrsto priključen.

## TV-sprejemnik se po vklopu ne odziva na daljinski upravljalnik ali na pritisk bočnih tipk

#### Daljinski upravljalnik ne deluje pravilno:

- Preverite, ali so baterije pravilno vstavljene v daljinski upravljalnik v skladu z oznakama +/-.
- Če so baterije daljinskega upravljalnika prazne ali šibke, jih zamenjajte.
- Očistite lečo na daljinskem upravljalniku in senzorju TVsprejemnika.

#### Indikator pripravljenosti na TV-sprejemniku utripa v rdeči barvi:

 Iztaknite napajalni kabel iz električne vtičnice. Preden napajalni kabel znova priključite v električno vtičnico, počakajte, da se TV-sprejemnik ohladi. Če se utripanje nadaljuje, se obrnite na Philipsovo službo za pomoč strankam.

#### Pozabili ste kodo za odklepanje TV-sprejemnika

• Vpišite '8888'.

#### TV-meni je v napačnem jeziku.

• Izberite želeni jezik menija TV-sprejemnika (glejte 'Spremembe jezikovnih nastavitev' na strani 13).

## Pri vklopu, izklopu ali preklopu TV-sprejemnika v stanje pripravljenosti se iz ohišja aparata sliši pokajoč zvok:

 Ni treba storiti ničesar. Pokajoč zvok povzroča običajno širjenje in krčenje TV-sprejemnika, ko se ta ohlaja ali segreva. To ne vpliva na delovanje.

#### Ko je TV-sprejemnik v stanju pripravljenosti, se pojavi zagonski zaslon, nato pa se aparat vrne v stanje pripravljenosti.

 To je običajno. Zagonski zaslon se pojavi vsakič, ko TVsprejemnik odklopite z električnega napajanja in ga nato znova priklopite.

## Težave s TV-kanali

#### Predhodno nameščeni kanali niso prikazani na seznamu kanalov:

- Preverite, ali ste izbrali ustrezen seznam kanalov.
- Med namestitvijo ni bil najden noben digitalni kanal:
- Preverite ali TV podpira DVB-T, DVB-T Lite ali DVB-C, ki je v uporabi v vaši državi. Oglejte si seznam držav na hrbtni strani televizorja.

## Težave s sliko

#### TV-sprejemnik je vklopljen, vendar ni slike:

- Preverite, ali je antena pravilno priključena na TV-sprejemnik.
- Preverite, ali ste kot vir TV-sprejemnika izbrali ustrezno napravo.
- TV-sprejemnik predvaja zvok, slike pa ne:
- Preverite nastavitve slike.

#### TV-sprejemnik sprejema slab signal iz antenskega priključka:

- Preverite, ali je antena pravilno priključena na TV-sprejemnik.
- Zvočniki, neozemljene avdio naprave, neonske luči, visoke stavbe in drugi veliki predmeti lahko poslabšajo kakovost sprejema. Če je mogoče, kakovost sprejema poskušajte izboljšati tako, da spremenite usmeritev antene ali oddaljite druge naprave od televizorja.
- Če je sprejem slab le na enem kanalu, ta kanal natančno nastavite.

#### Slika s priključenih naprav je slabe kakovosti:

- Preverite, ali so naprave pravilno priključene.
- Preverite nastavitve slike.

#### TV-sprejemnik ni shranil nastavitev slike:

 Preverite, ali je lokacija TV-sprejemnika nastavljena na dom. V domačem načinu delovanja lahko nastavitve spreminjate in shranjujete.

#### Slika ne ustreza velikost zaslona, je prevelika ali premajhna:

• Spremenite format slike.

#### Položaj slike je napačen:

• Slikovni signali iz nekaterih naprav morda ne ustrezajo zaslonu. Preverite izhodni signal naprave.

#### TV-kanal je kodiran:

 Za dostop do vsebine boste morda morali uporabiti modul za pogojni dostop (CAM – Conditional Access Module). Obrnite se na svojega TV-operaterja.

#### Napis »e-nalepke« z informacijami se prikaže na zaslonu TV:

 TV je v načinu [Trgovina]. Odstranite e-nalepko tako, da nastavite TV v način [Domače okolje]. V meniju [Domače okolje] izberite [Nastavitev] > [Namestitev] > [Osebne nastavitve] > [Lokacija]. TV morate nastaviti v stanje pripravljenosti, da zagotovite, da TV v celoti zapusti način [Trgovina].

### Težave z zvokom

#### TV-sprejemnik predvaja sliko, zvoka pa ne:

#### - Opomba

- Če TV-sprejemnik ne zazna avdio signala, samodejno izklopi zvok in ne javi napake v delovanju.
- Preverite, ali so vsi kabli pravilno priključeni.
- Preverite, da glasnost ni nastavljena na 0.
- Preverite, da zvok ni izklopljen.
- Preverite, ali so zvočniki v meniju TV-sprejemnika za določanje nastavitev zvoka vklopljeni.
- Preverite, ali je zvočni izhod TV-sprejemnika priključen na zvočni vhod naprave za domači kino, ki podpira standard HDMI CEC oz. je skladna s tehnologijo EasyLink. Iz zvočnikov sistema za domači kino bi morali slišati zvok.

## TV-sprejemnik predvaja sliko, zvok pa je slabe kakovosti:Preverite nastavitve zvoka.

#### TV-sprejemnik predvaja sliko, zvok pa oddaja samo en zvočnik:

• Preverite, ali je ravnotežje zvoka nastavljeno na srednjo vrednost.

## Težave pri priključevanju z vmesnikom HDMI

#### Pri priključevanju naprav HDMI prihaja do težav:

- Upoštevajte, da lahko podpora standadu HDCP zakasni čas, ki je potreben za prikaz vsebine z naprave HDMI na zaslonu TVsprejemnika.
- Če TV-sprejemnik ne zazna naprave HDMI in na zaslonu ni slike, poskusite preklopiti na kakšno drugo napravo in nato nazaj na prvotno.
- Če prihaja do stalnih prekinitev zvoka, preverite, ali so nastavitve izhoda naprave HDMI pravilne.
- Če uporabljate prilagodilnik HDMI-DVI ali kabel HDMI-DVI, preverite, ali je dodatni avdio kabel priključen v priključek
   AUDIO L/R ali AUDIO IN (samo mini vtič).

#### Sistema EasyLink ne morete uporabljati:

 Preverite, ali je vaša naprava HDMI skladna s protokolom HDMI-CEC. Sistem EasyLink deluje le z napravami, ki so skladne s protokolom HDMI-CEC.

Zvočna naprava, ki podpira standard HDMI CEC oz. je skladna s tehnologijo EasyLink, je priključena na TV-sprejemnik in ta ob povečanju ali pomanjšanju glasnosti oz. ob popolnem utišanju zvoka na zaslonu ne prikaže ikone za glasnost ali utišanje.

• Če je priključena naprava, ki podpira standard HDMI CEC oz. je skladna s tehnologijo EasyLink, je to običajno delovanje aparata.

## Težave s povezavo USB

#### Vsebina naprave USB se ne prikaže:

- Preverite, ali je pomnilniška naprava USB skladna s specifikacijo »Mass Storage Class«, kot je opisano v dokumentaciji pomnilniške naprave.
- Preverite, ali je pomnilniška naprava USB združljiva s televizorjem.
- Preverite, ali televizor podpira uporabljene oblike zapisov zvočnih in slikovnih datotek.

## Zvočne in slikovne datoteke se ne prikažejo oziroma se ne predvajajo tekoče

 Hitrost prenosa podatkov, ki jo omogoča pomnilniška naprava USB, morda omejuje hitrost prenosa podatkov v televizor, kar povzroča nizko kakovost predvajanja.

### Težave pri priključitvi računalnika

#### Računalniška slika na TV-sprejemniku ni stabilna:

- Preverite, ali sta v računalniku izbrani podprta ločljivost in pogostost osveževanja slike.
- Izberite neprilagojeni format slike na TV-sprejemniku.

## Obrnite se na nas

Če težave ne morete odpraviti, preberite odgovore na pogosta vprašanja v zvezi s tem TV-sprejemnikom na spletnem mestu www. philips.com/support.

Če težave še zmeraj ne morete odpraviti, se obrnite na Philipsov center za pomoč uporabnikom v vaši državi, ki je naveden v tem uporabniškem priročniku.

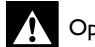

#### Opozorilo

 TV-sprejemnika ne poskušajte popraviti sami. S tem lahko povzročite hude telesne poškodbe, nepopravljivo škodo aparata ali razveljavitev garancije.

#### Opomba

 Preden se obrnete na Philips, si zabeležite model in serijsko številko TVsprejemnika. Te številke so natisnjene na hrbtni strani TV-sprejemnika in na ovojnini.

# 10 Kazalo

| A<br>analogni kanal<br>fina nastavitev                        | 27                       |
|---------------------------------------------------------------|--------------------------|
| Č<br>časovnik<br>spalni časovnik                              | 20                       |
| <b>B</b><br>barva<br>barvni odtenek<br>barvni ton<br>baterije | 15<br>15<br>15<br>36, 38 |

## С

| CAM gleite tudi Modul za pogoini dostop |  |
|-----------------------------------------|--|
|                                         |  |

## D

| daljinski upravljalnik                                  |        |
|---------------------------------------------------------|--------|
| odpravljanje težav                                      | 38     |
| pregled                                                 | 7      |
| tehnične specifikacije                                  | 36     |
| upravljanje več naprav z enim daljinskim upravljalnikom | 34     |
| dekodirnik kanala                                       | 33     |
| digitalne storitve                                      |        |
| CAM                                                     | 33     |
| teletekst                                               | 18, 17 |
| digitalni kanal                                         |        |
| jezik podnapisov                                        | 22     |
| preizkus sprejema                                       | 28     |
| digitalni radio                                         | 24     |
| DVB-C/DVB-T                                             |        |
| dostop                                                  | 26     |
| Dvojno I-II                                             | 16     |

# E Ea

| EasyLink                                                |    |
|---------------------------------------------------------|----|
| funkcije                                                | 33 |
| omogočanje                                              | 34 |
| onemogočanje                                            | 34 |
| tipke                                                   | 34 |
| upravljanje več naprav z enim daljinskim upravljalnikom | 34 |
| zvočniki TV-sprejemnika                                 | 34 |
|                                                         |    |

## F

| format slike               |    |
|----------------------------|----|
| odpravljanje težav         | 38 |
| spreminjanje formata slike | 16 |
| fotografije                |    |
| diaprojekcija              | 23 |
| podprte oblike zapisa      | 36 |

33

| G                                        |             |
|------------------------------------------|-------------|
| glasba                                   |             |
| digitalni radio                          | 24          |
| podprte oblike zapisa                    | 36          |
| USB                                      | 23          |
| glasnost                                 |             |
| osebe s prizadetim vidom                 | 16          |
| prilagajanje                             | 11          |
| siusaike                                 | 16          |
|                                          | 10          |
| dostop                                   | 13          |
| odstranievanie naprav                    | 13          |
|                                          |             |
|                                          |             |
| i<br>zkustveni izbirnik za sliko in zvok | 15          |
|                                          | 15          |
|                                          |             |
| J                                        |             |
| jezik                                    | 20          |
| oopravijanje tezav                       | 38<br>14    |
| Jezik avola                              | 10          |
| <u> </u>                                 |             |
|                                          |             |
| Kadel HDMI                               | 20          |
| oupravijanje tezav<br>priključki         | 7C<br>PC DS |
| pi kijučki<br>kabli                      | 50, 27      |
| kakovost                                 | 29          |
| kanali                                   | ٢/          |
| namestitev                               |             |
| ročna                                    | 27          |
| samodejna                                | 26          |
| preizkus sprejema                        | 28          |
| razpredelnica kanalov                    |             |
| preimenovanje kanalov                    | 19          |
| skrivanje kanalov                        | 19          |
| spremeni vrstni red/preuredi kanale      | 18          |
| seznam priljubljenih                     | 18          |
| uglaševanje                              | 27          |
| kanalnik                                 | 36          |
| Kazalo strani                            | 17          |
| Ključavnica Kensington                   | 34          |
| kompozitni kabel                         | 29          |
| kontrast                                 | 15          |
|                                          |             |
| L                                        |             |
| lokacija                                 | 25          |
|                                          |             |
| M                                        |             |
| meni                                     |             |
| glavni meni                              | 13          |
| Jezik                                    | 13          |
| IIICIII ZA HASLAVILVE                    | 14          |

odpravljanje težav 38 teletekst 17 meni za nastavitve 14 Modul za pogojni dostop (CAM) Mono/stereo 33, 30 16 Slovenščina

## N

| IN                                |    |
|-----------------------------------|----|
| Način delovanja PC                | 15 |
| namestitev kanalov                |    |
| ročna                             | 27 |
| samodejna                         | 26 |
| naprave                           |    |
| dodajanje v začetni meni          | 11 |
| odstranjevanje iz glavnega menija | 13 |
| priključitev                      | 29 |
| spremljanje                       | 11 |
| nastavitve                        |    |
| slika                             | 15 |
| zvok                              | 16 |
| nastavitve                        | 15 |
| nastavitve zvoka                  | 16 |
| nizki toni                        | 16 |
| nosilec                           | 36 |

## 0

| oddaja                                        |    |
|-----------------------------------------------|----|
| odpravljanje težav                            | 38 |
| odpravljanje težav                            | 38 |
| osebe s prizadetim vidom                      | 16 |
| Osebna identifikacijska številka oz. koda PIN | 38 |
| ostrina                                       | 15 |
| otroška ključavnica                           |    |
| TV-ključavnica                                | 21 |

## Ρ

| pametne nastavitve     | 14 |
|------------------------|----|
| Pixel Plus             | 15 |
| podnapisi              |    |
| jezik                  | 22 |
| pomočnik za nastavitve | 14 |
| povezave               |    |
| HDMI                   | 30 |
| kakovost               | 29 |
| komponentno            | 29 |
| kompozitno             | 30 |
| odpravljanje težav     | 39 |
| pregled                | 29 |
| SCART                  | 29 |
| S-Video                | 30 |
| tehnične specifikacije | 36 |
| USB                    | 23 |
| predstavitev           | 25 |
| priključki             |    |
| pregled                | 29 |
| USB                    | 29 |
| USB                    | 30 |
| pripravljenost         |    |
| odpravljanje težav     | 38 |
| programska oprema      |    |
| posodobitev            | 24 |
| različica              | 24 |
| prostorski zvok        | 16 |

## R

| računalniški format                                  |        |
|------------------------------------------------------|--------|
| tehnične specifikacije                               | 36     |
| ravnotežje zvoka                                     | 16     |
| razpredelnica kanalov                                |        |
| dostop do digitalnih kanalov in njihovo spreminjanje | 10     |
|                                                      |        |
| S                                                    |        |
| samodeino izravnavanie glasnosti                     | 16     |
| SCART                                                | 29     |
| soznam priliublionih                                 | ٢/     |
|                                                      | 20     |
| odpravijanje tezav                                   | 38     |
| ustvari                                              | 18     |
| skrb za okolje                                       | 5      |
| Skupni vmesnik                                       | 33, 30 |
| spalni časovnik                                      | 20     |
| SPDIF                                                | 29     |
|                                                      |        |

38

15

15

30

#### т

sprejem

Svetlost

S-Video

svetlobni senzor

| tehnične specifikacije                   | 36     |
|------------------------------------------|--------|
| Teletekst                                |        |
| dvoslikovni zaslon                       | 17     |
| funkcije                                 | 17     |
| iskanje                                  | 18     |
| kazalo strani                            | 17     |
| meni                                     | 17     |
| podstrani                                | 17     |
| povečanje strani                         | 18     |
| teletekst 2.5                            | 18     |
| uporaba                                  | 12     |
| tovarniške nastavitve                    | 25     |
| trgovinski način delovanja               | 25     |
| TV-sprejemnik                            |        |
| dostop do omrežij kanalov DVB-C in DVB-T | 26     |
| izklop                                   | 10     |
| meni                                     | 13     |
| nega zaslona                             | 5      |
| odpravljanje težav                       | 38     |
| preklapljanje med kanali                 | 10     |
| priključki                               | 30, 29 |
| prilagoditev glasnosti                   | 11     |
| pripravljenost                           | 10     |
| programska oprema                        | 24     |
| stenska namestitev                       | 5, 36  |
| tehnične specifikacije kanalnika         | 36     |
| vklop                                    | 10     |
| zvočniki                                 | 16     |
|                                          |        |

## U

34 22 upravljanje več naprav z enim daljinskim upravljalnikom ura

#### ۷ 5 varnost večpredstavnost gledanje video posnetkov 24 poslušanje glasbe Večpredstavnost 23 36 podprte oblike zapisa 23 USB VGA 29 video posnetki 36 podprte oblike zapisa 24 spremljanje 16 visoki toni vklop/izklop 36, 38

## Ζ

| zaklep          |    |
|-----------------|----|
| Kensington      | 34 |
| zaslon          |    |
| ločljivost      | 36 |
| Zmanjšanje šuma | 15 |
|                 |    |